## e-Procurement

Corrigendum for Extension of Technical Bid Opening including Bid Submission Closing Date/Time

Also how to Check Total Bid received using MIS Report

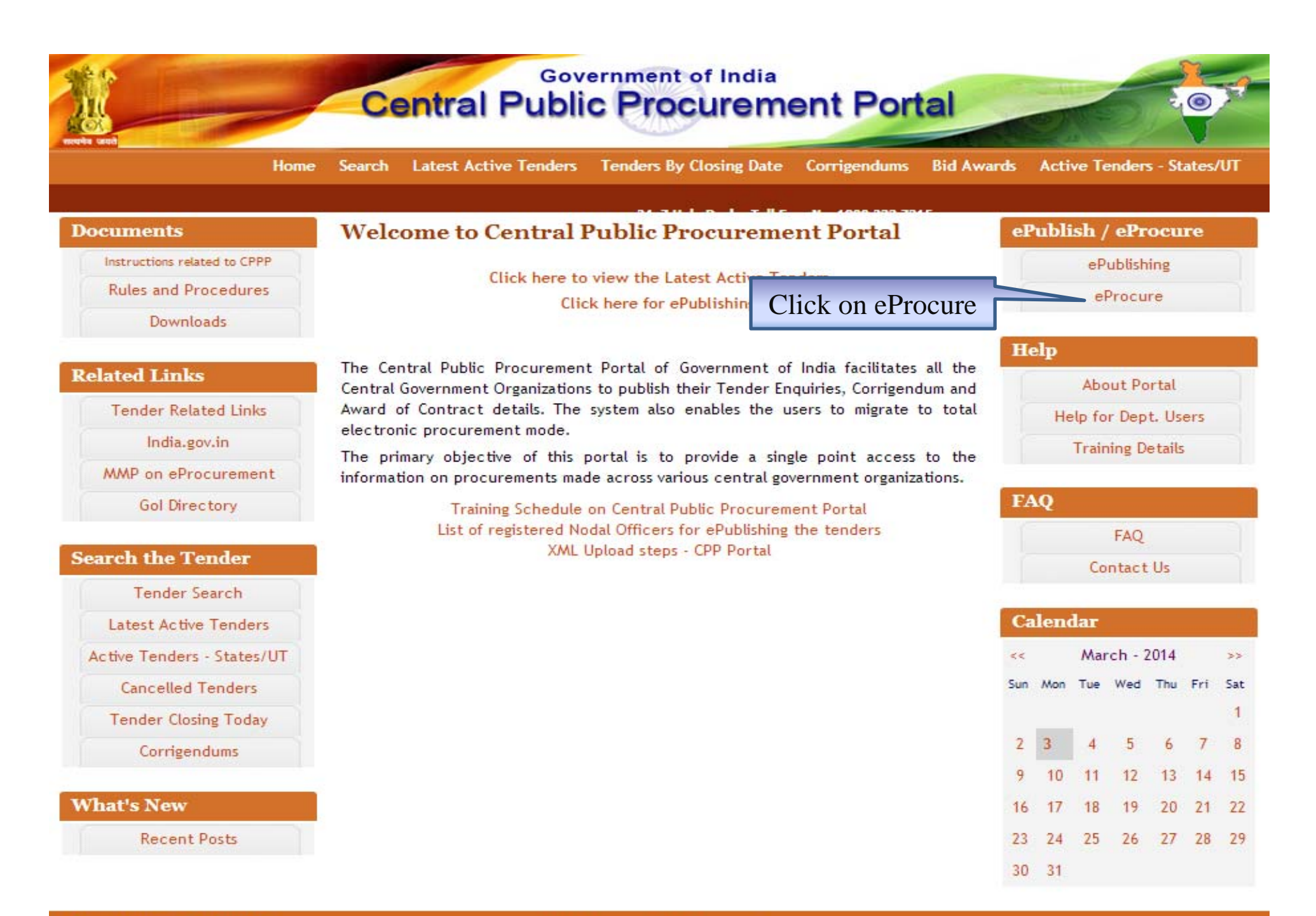

(c) 2012 Tenders NC, All rights reserved. Site best viewed in 1024 x 768 pixels.

|                           | Central                                                                                   | Governmen<br>Public Pro<br>(eProcu                                                   | nt of India<br>DCUITEM<br>rement) | nent F                  | Portal                  | 00                                                | 0                        |
|---------------------------|-------------------------------------------------------------------------------------------|--------------------------------------------------------------------------------------|-----------------------------------|-------------------------|-------------------------|---------------------------------------------------|--------------------------|
| 27-Feb-2014               | Search   Latest Active Te                                                                 | enders   Tenders by Clo                                                              | sing Dt.   Corrige                | ndum   Bid A            | wards   CPPP Hom        | ie 👌 Home 🖾 Contac                                | : Us 🔏 SiteMap           |
|                           |                                                                                           |                                                                                      | ≪ 24x7 He                         | lp Desk - Toll          | Free No. 1800 233       | 7315                                              |                          |
| MIS Reports               | Welcome to eProcu<br>The eProcurement System o<br>submit the bids online throug           | r <b>ement System</b><br>f India enables the Tenderer<br><sub>i</sub> h this portal. | s to download the Te              | nder Schedule fi        | ree of cost and then    | User Login                                        |                          |
| Tenders by Location       | 🔒 Latest Tende                                                                            | rs                                                                                   |                                   |                         |                         | Login ID * bsrav                                  | vat@nic.in               |
| Tenders by Organisation   | Tender Title                                                                              | Reference No                                                                         | Closing Date                      | Bid C                   | )pening Date            | Password •                                        |                          |
| Tenders by Classification | Complete scheme of<br>N/A I under SWZ M/o<br>Park and Woodland at<br>S/B B block Baiender | Hort-8/DDA/2013-2014                                                                 |                                   | 28-Feb-2014<br>03:00 PM | 01-Mar-2014<br>03:15 PM | Online Per E                                      | nrollment<br>t Password? |
| Tenders in Archive        | Nagar Ph I<br>10. CRYSTALLIZER<br>AGITATOR BLADE E2:                                      | 14140201                                                                             |                                   | 07-Mar-2014             | Fill the Use<br>and Cli | r Id, Password<br>ick Login                       |                          |
| Tenders Status            |                                                                                           |                                                                                      |                                   | Mor                     | e                       |                                                   |                          |
| Cancelled Tenders         | 💪 Latest Corrig                                                                           | endums                                                                               |                                   |                         |                         | Search with Tender Refere<br>id/Title/Description | nce no/tender            |
| Downloads                 | Corrigendum Title                                                                         | Reference No                                                                         | Closing Date                      | Bid C                   | PM Date                 | 0                                                 |                          |
| Downloads                 | 3. corrigendum                                                                            | GMTD/ ALG/Plg/ Tender/OF<br>NOFN /Bitauli/2013-14/II                                 | C 28-Feb                          | -2014 03:00             | 28-Feb-2014 03:30<br>PM | lender Sear                                       | ch                       |
| Announcements             | 4. Date corrections in NIT<br>and Tender Document                                         | PSD/MNOPSCST/PROC/20:                                                                | 18-Mar<br>18-Mar<br>PM            | -2014 02:00             | 19-Mar-2014 11:00<br>AM | Advanced Search                                   | 00                       |
| Recognitions              | 5. DDVP_NIT_Revised                                                                       | QC 15/PUR/DDVP/HR/2014                                                               | 23-Mar                            | -2014 06:00<br>More     | 25-Mar-2014 11:00       |                                                   |                          |
| Site compatibility        |                                                                                           |                                                                                      |                                   |                         |                         | 📕 Help For Contra                                 | ctors                    |

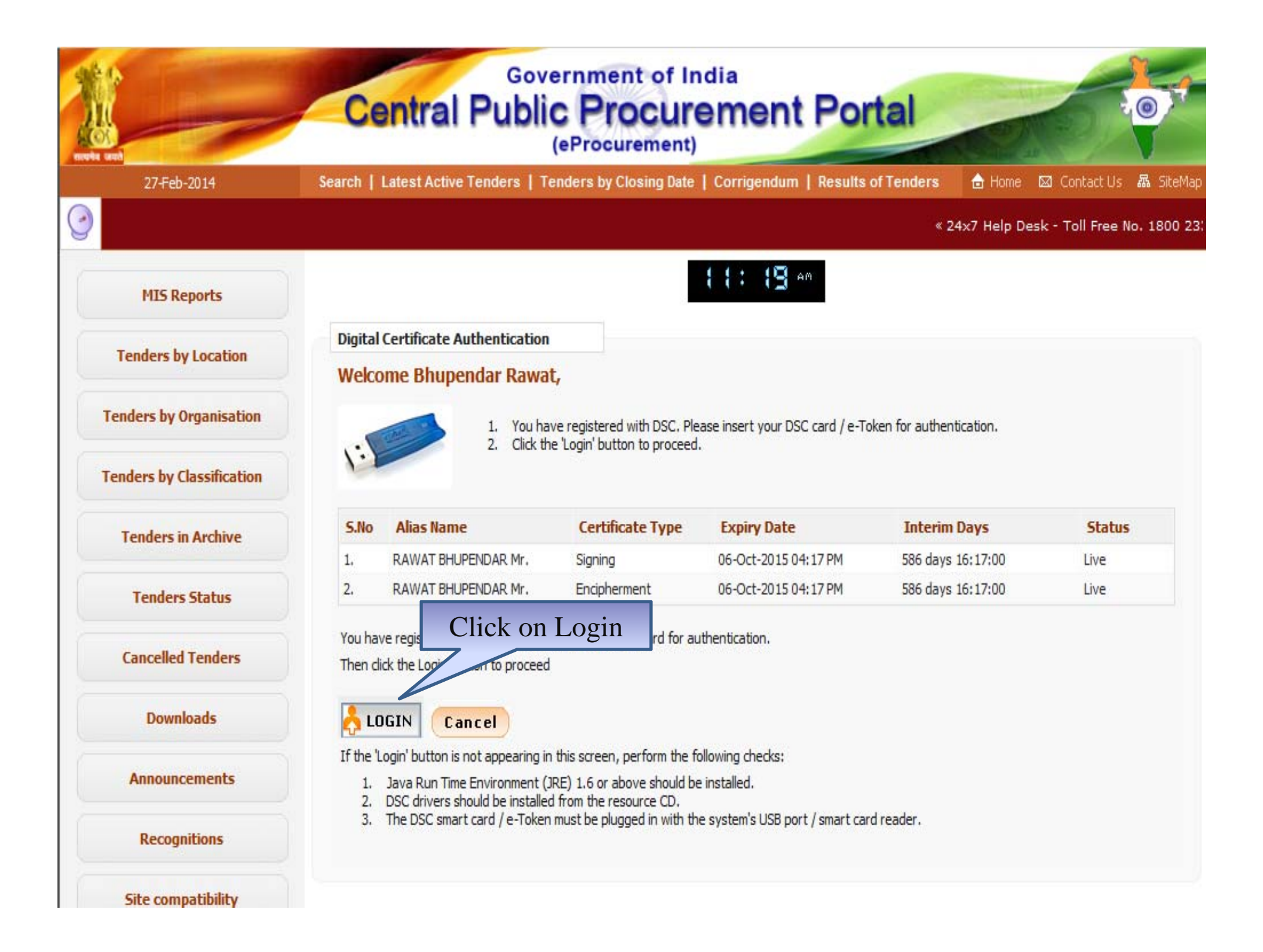

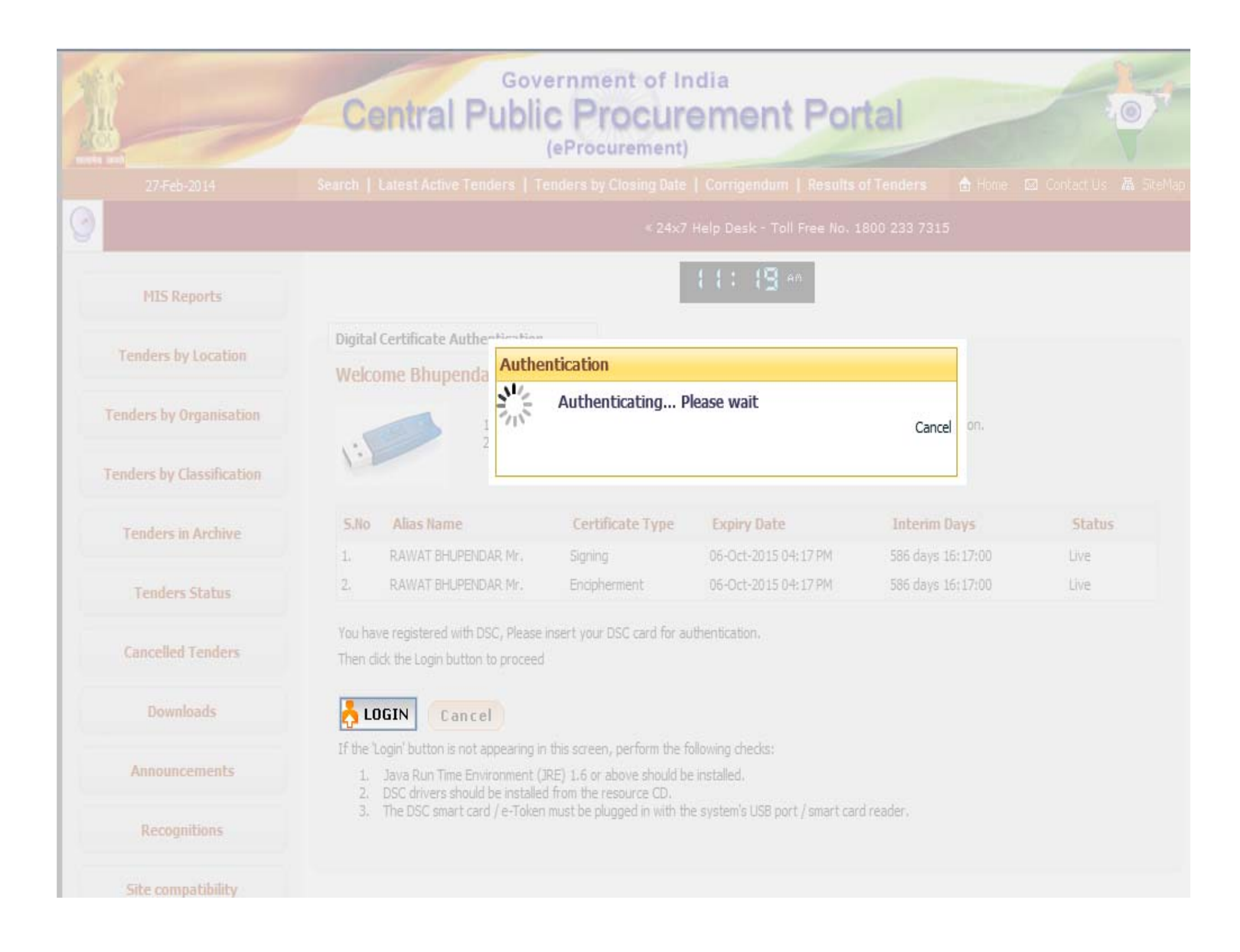

| 1                         | Government of India<br>Central Public Procurement Portal<br>(eProcurement)                                                                                                    | , f |
|---------------------------|----------------------------------------------------------------------------------------------------|-----|
| 27-Feb-2014               |                                                                                                    |     |
| 0                         | < 24x7 Help Desk - Toll Free No. 1800 232 7315<br>Windows Security                                                                                                    |     |
| MIS Reports               | Microsoft Smart Card Provider                                                                                                    |     |
| Tenders by Location       | Digital (       Welco                                                                                                    |     |
| Tenders by Organisation   |                                                                                                    |     |
| Tenders by Classification | Click here for more information                                                                                                    |     |
| Tenders in Archive        | S.No OK Cancel Interim Days Status                                                                                                    |     |
| Tenders Status            | 1.     586 days 15: 17:00     Live       2.     RAWAT EHUPENDAR Mr.     Enopliement     06-061-2015 04: 17 PM     586 days 16: 17:00     Live                                                         |     |
| Cancelled Tenders         | You have registered with DSC and Click Ok cation.                                                                                                    |     |
| Downloads                 | LOGIN Cancel                                                                                                    |     |
| Announcements             | If the 'Login' button is not appearing in this screen, perform the following checks: 1. Java Run Time Environment (JRE) 1.6 or above should be installed. 2. DSC doi: not about the discussion of CD. |     |
| Recognitions              | <ol> <li>The DSC smart card / e-Token must be plugged in with the system's USB port / smart card reader.</li> </ol>                                                                                   |     |
| Site compatibility        |                                                                                                    |     |

| Government                             | Welcome<br>Last logir                                    | <ul> <li>bsrawat@nic.in</li> <li>Thursday, February 27, 2014</li> </ul> | 📩 My Account 🏠 Home 🛛 📑 Logout              |
|----------------------------------------|----------------------------------------------------------|-------------------------------------------------------------------------|---------------------------------------------|
| e-Procurement<br>System                |                                                          | eProcureme                                                              | ent System Government of India              |
|                                        | DASHBOARD                                                |                                                                         |                                             |
| User Management                        |                                                          |                                                                         |                                             |
| Block Tenderer User                    | Welcome Bhupendar Rawat,                                 |                                                                         |                                             |
| + Block Corporate User                 | Roles : Procurement Officer Admin, Procur                | ement Officer Opener, Procurement Officer P                             | ublisher, Dept Reports                      |
| Tender Management                      |                                                          |                                                                         |                                             |
| ✤ Tender List                          |                                                          |                                                                         |                                             |
| Publish Tender                         | A Pending                                                | 🔛 Activity Of                                                           | the Day                                     |
| Published Tenders                      |                                                          |                                                                         |                                             |
| Clarifications                         | <ul> <li>Shortfall document(s) to be response</li> </ul> | nded [6]                                                                |                                             |
| Archived Clarifications                | <ul> <li>Tender(s) due for Technical Evalu</li> </ul>    | ation [26]                                                              |                                             |
| <ul> <li>Pre-bid Meeting</li> </ul>    |                                                          |                                                                         |                                             |
| Bid Document Download                  |                                                          |                                                                         |                                             |
| Tender Status                          | Alcits                                                   |                                                                         |                                             |
| <ul> <li>Archive Tenders</li> </ul>    |                                                          |                                                                         |                                             |
| <ul> <li>Tender Audit</li> </ul>       |                                                          |                                                                         |                                             |
| <ul> <li>View My Space List</li> </ul> |                                                          |                                                                         |                                             |
| Bid Opening                            | Annoucements                                             |                                                                         |                                             |
| + Tenders                              |                                                          |                                                                         |                                             |
| Corrigendum                            | Click on Create                                          |                                                                         |                                             |
| Create Corrigendum                     | Corrigendum                                              |                                                                         |                                             |
| + Corrigendum List                     |                                                          |                                                                         |                                             |
| Corrigendum Published List             | <ul> <li>A 24v7 Help Desk - Toll Free No. 18</li> </ul>  | 200 233 7315                                                            |                                             |
| Auto Tech Evaluation                   |                                                          |                                                                         |                                             |
| Auto Tech Template                     |                                                          |                                                                         |                                             |
|                                        |                                                          |                                                                         |                                             |
|                                        |                                                          |                                                                         |                                             |
|                                        |                                                          |                                                                         | )                                           |
|                                        |                                                          |                                                                         |                                             |
| Disclaimer   Terms of Use              |                                                          | Version:1.09.01 03-09-13                                                | Copyright © 2007, NIC. All rights reserved. |

| Government                                | Ro             | Welcome<br>Last login | : bsrawat@nic.in<br>: Thursday, February 27, 2014 | 🏜 My Account 🏫 Home 🛛 📑 Logout              |
|-------------------------------------------|----------------|-----------------------|---------------------------------------------------|---------------------------------------------|
| e-Procurement                             | E IN           |                       | eProcureme                                        | ent System Government of India              |
| सावमेव जको                                | V              |                       |                                                   |                                             |
|                                           | CORRIGENDUM    |                       |                                                   |                                             |
| User Management                           |                |                       |                                                   |                                             |
| Block Tenderer User                       | Oreate Corrige | endum                 |                                                   |                                             |
| Block Corporate User                      |                |                       |                                                   |                                             |
| Tender Management                         |                |                       |                                                   |                                             |
| ✤ Tender List                             |                | Search Published Te   | nders                                             |                                             |
| Publish Tender                            |                | Tender                |                                                   |                                             |
| <ul> <li>Published Tenders</li> </ul>     |                | render                | 10 - 2013_011_3779_1                              |                                             |
| Clarifications                            |                |                       |                                                   |                                             |
| Archived Clarifications                   |                |                       |                                                   |                                             |
| ✤ Pre-bid Meeting                         |                |                       |                                                   |                                             |
| <ul> <li>Bid Document Download</li> </ul> |                |                       |                                                   | Cancel Submit                               |
| Tender Status                             |                |                       |                                                   |                                             |
| Archive Tenders                           |                |                       | Fill Te                                           | nder ID and                                 |
| Tender Audit                              |                |                       | Clic                                              | k Submit                                    |
| View My Space List                        |                |                       |                                                   |                                             |
| Bid Opening                               |                |                       |                                                   |                                             |
| Tenders                                   |                |                       |                                                   |                                             |
| Corrigendum                               |                |                       |                                                   |                                             |
| Create Corrigendum                        |                |                       |                                                   |                                             |
| Corrigendum List                          |                |                       |                                                   |                                             |
| Corrigendum Published List                |                |                       |                                                   |                                             |
| Auto Tech Evaluation                      |                |                       |                                                   |                                             |
| Auto Tech Template                        |                |                       |                                                   |                                             |
|                                           |                |                       |                                                   |                                             |
|                                           |                |                       |                                                   |                                             |
|                                           |                |                       |                                                   |                                             |
|                                           |                |                       |                                                   |                                             |
| Disclaimer   Terms of Use                 |                |                       | Version:1.09.01 03-09-13                          | Copyright © 2007, NIC. All rights reserved. |

| 4 | Government                 | S      | 2 and      | لا e<br>لا as   | lcome : bsrawat@nic<br>st login : Thursday, Fe | .in<br>bruary 27, 2014     | 📩 My Account 🏫 Home 🛛 📑 Logout              |
|---|----------------------------|--------|------------|-----------------|------------------------------------------------|----------------------------|---------------------------------------------|
|   | e-Procurement<br>System    | E E    | 5 Martin   |                 |                                                | eProcurem                  | ent System Government of India              |
|   | सत्वमेव जयतो               | CORRIG | ,<br>ENDUR | И               |                                                |                            |                                             |
| I | User Management            |        |            |                 |                                                |                            |                                             |
| + | Block Tenderer User        | 🜔 Cre  | ate Cor    | rigendum        |                                                |                            |                                             |
| + | Block Corporate User       |        |            |                 |                                                |                            |                                             |
| ľ | Tender Management          |        |            |                 |                                                |                            |                                             |
| + | Tender List                |        |            |                 |                                                |                            | Search For Published Tenders                |
| + | Publish Tender             |        | Activ      | ve Tenders      |                                                |                            |                                             |
| + | Published Tenders          |        | SNo.       | Tender Id       | Tender Title                                   | Tender Reference<br>Number | Tender<br>Category Corrigendum/View         |
| + | Clarifications             |        | 1          | 2013_DIT_3779_1 | EMPANELMENT OF GSM                             | NIC/TPS/2013/42            | Services Add                                |
| + | Archived Clarifications    |        |            |                 | SERVICE PROVIDERS FOR<br>PROVIDING 3G / EDGE   |                            | Corrigendum / 🔕                             |
| + | Pre-bid Meeting            |        |            |                 | DATA SERVICES WITH<br>LIMITED DOWNLOAD PLAN    | S                          |                                             |
| + | Bid Document Download      |        |            |                 |                                                |                            |                                             |
| + | Tender Status              |        |            |                 |                                                | Click                      | on Add Corrigendum                          |
| + | Archive Tenders            |        |            |                 |                                                |                            | C .                                         |
| + | Tender Audit               |        |            |                 |                                                |                            |                                             |
| • | View My Space List         |        |            |                 |                                                |                            |                                             |
|   | Bid Opening                |        |            |                 |                                                |                            |                                             |
| + | Tenders                    |        |            |                 |                                                |                            |                                             |
| I | Corrigendum                |        |            |                 |                                                |                            |                                             |
| + | Create Corrigendum         |        |            |                 |                                                |                            |                                             |
| + | Corrigendum List           |        |            |                 |                                                |                            |                                             |
| + | Corrigendum Published List |        |            |                 |                                                |                            |                                             |
|   | Auto Tech Evaluation       |        |            |                 |                                                |                            |                                             |
| + | Auto Tech Template         |        |            |                 |                                                |                            |                                             |
|   |                            |        |            |                 |                                                |                            |                                             |
|   |                            |        |            |                 |                                                |                            |                                             |
|   |                            |        |            |                 |                                                |                            |                                             |
| 5 |                            |        |            |                 |                                                |                            |                                             |
|   | Disclaimer   Terms of Use  |        |            |                 | Version:                                       | 1.09.01 03-09-13           | Copyright © 2007, NIC. All rights reserved. |

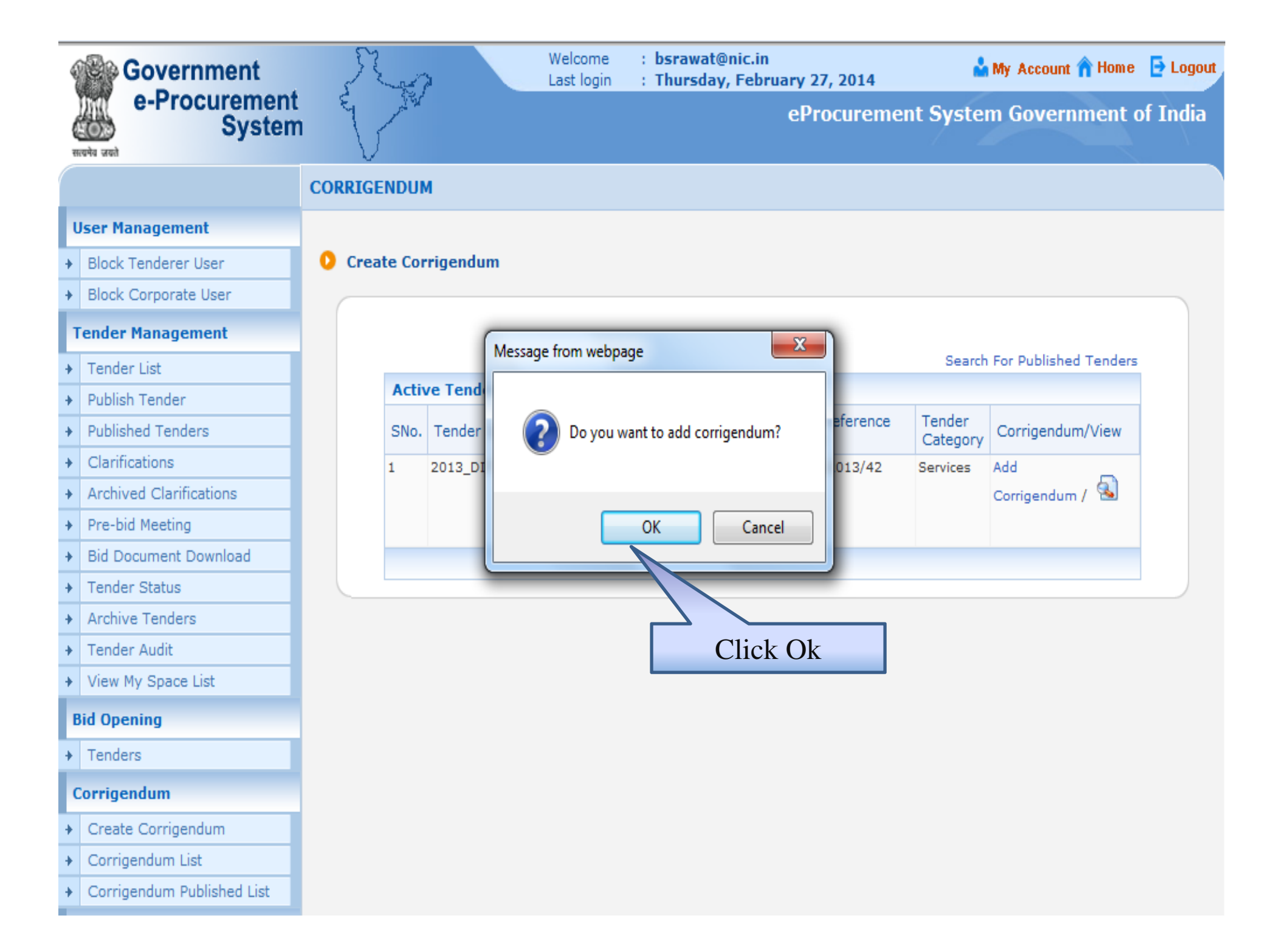

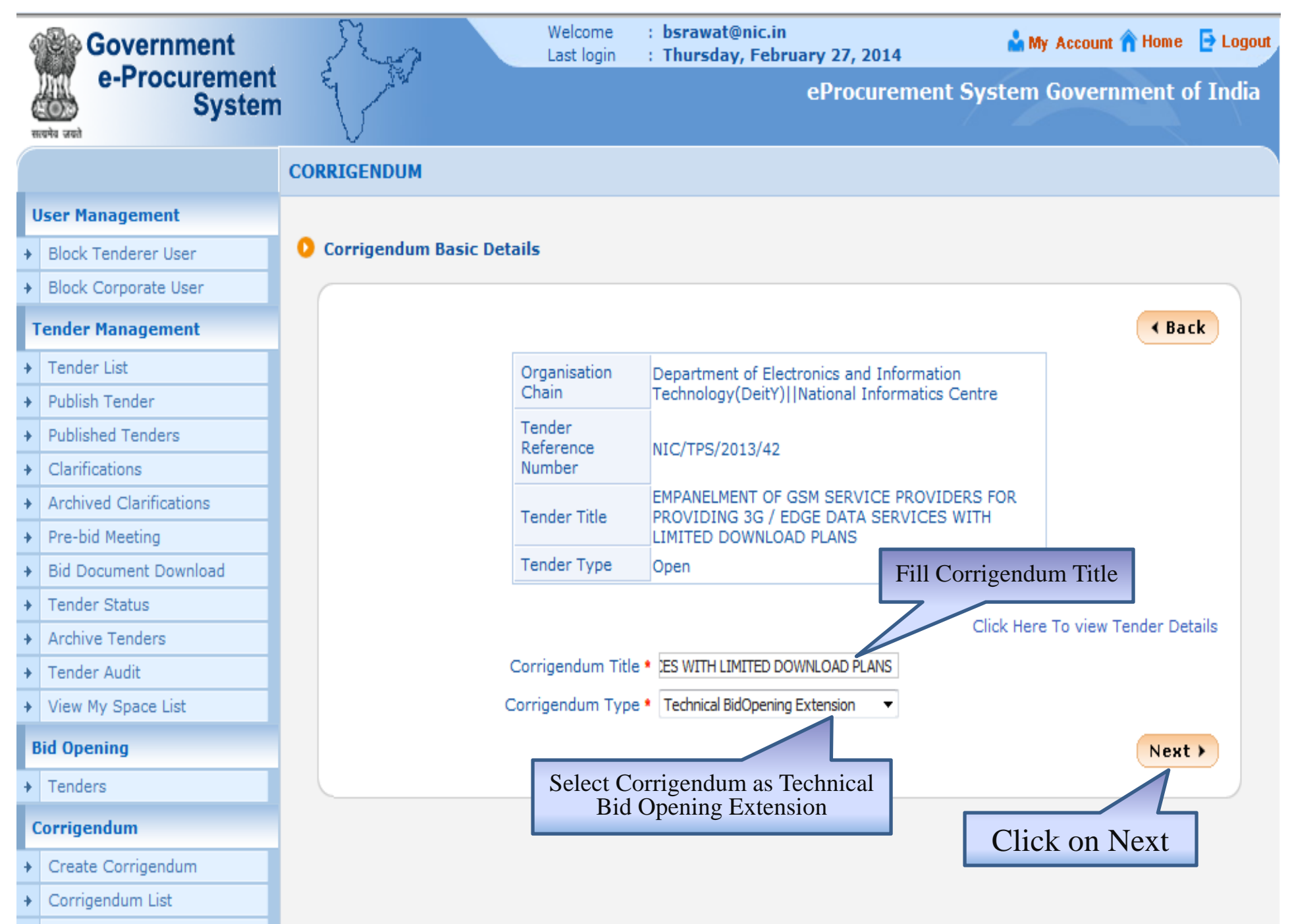

+ Corrigendum Published List

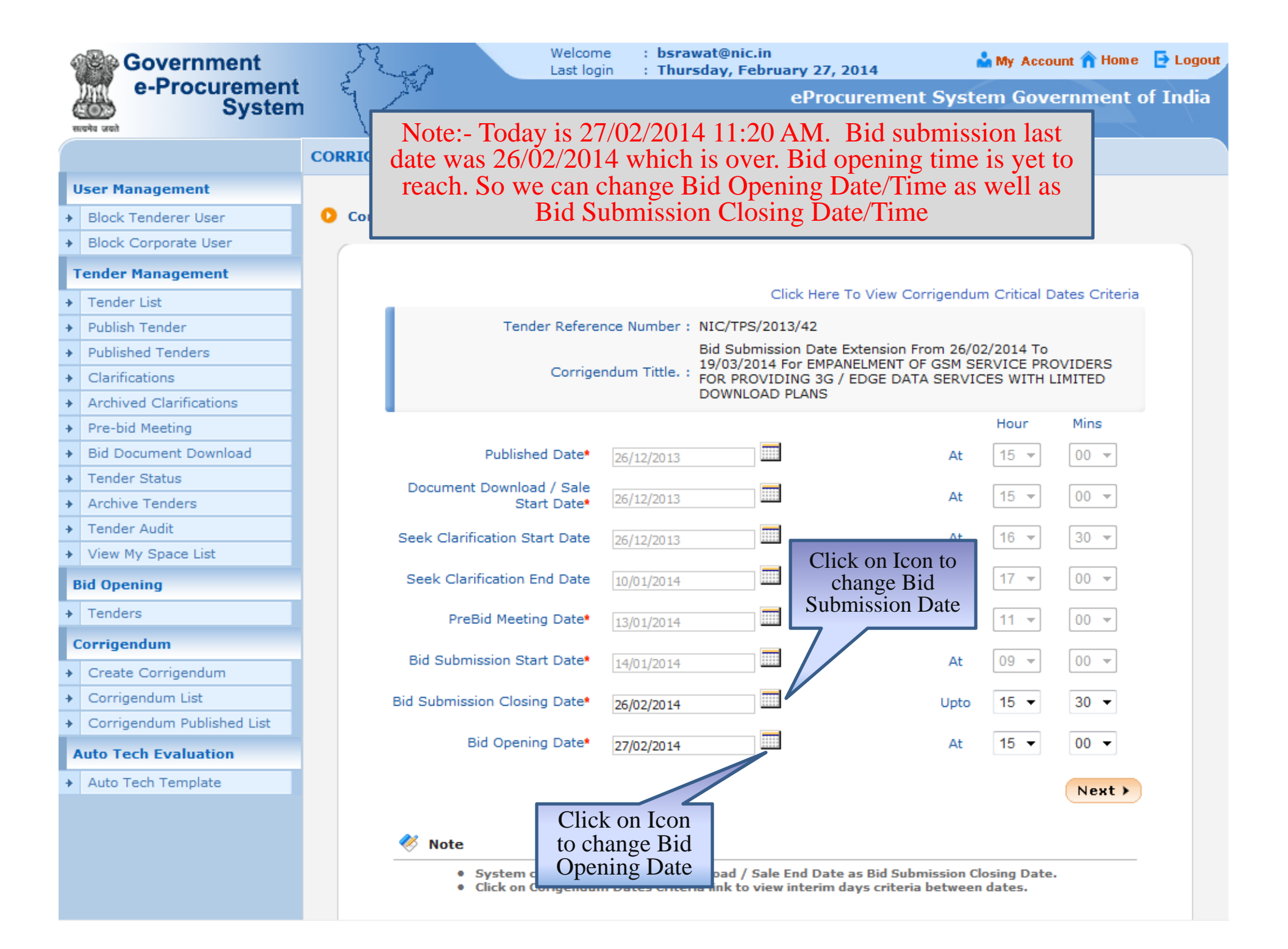

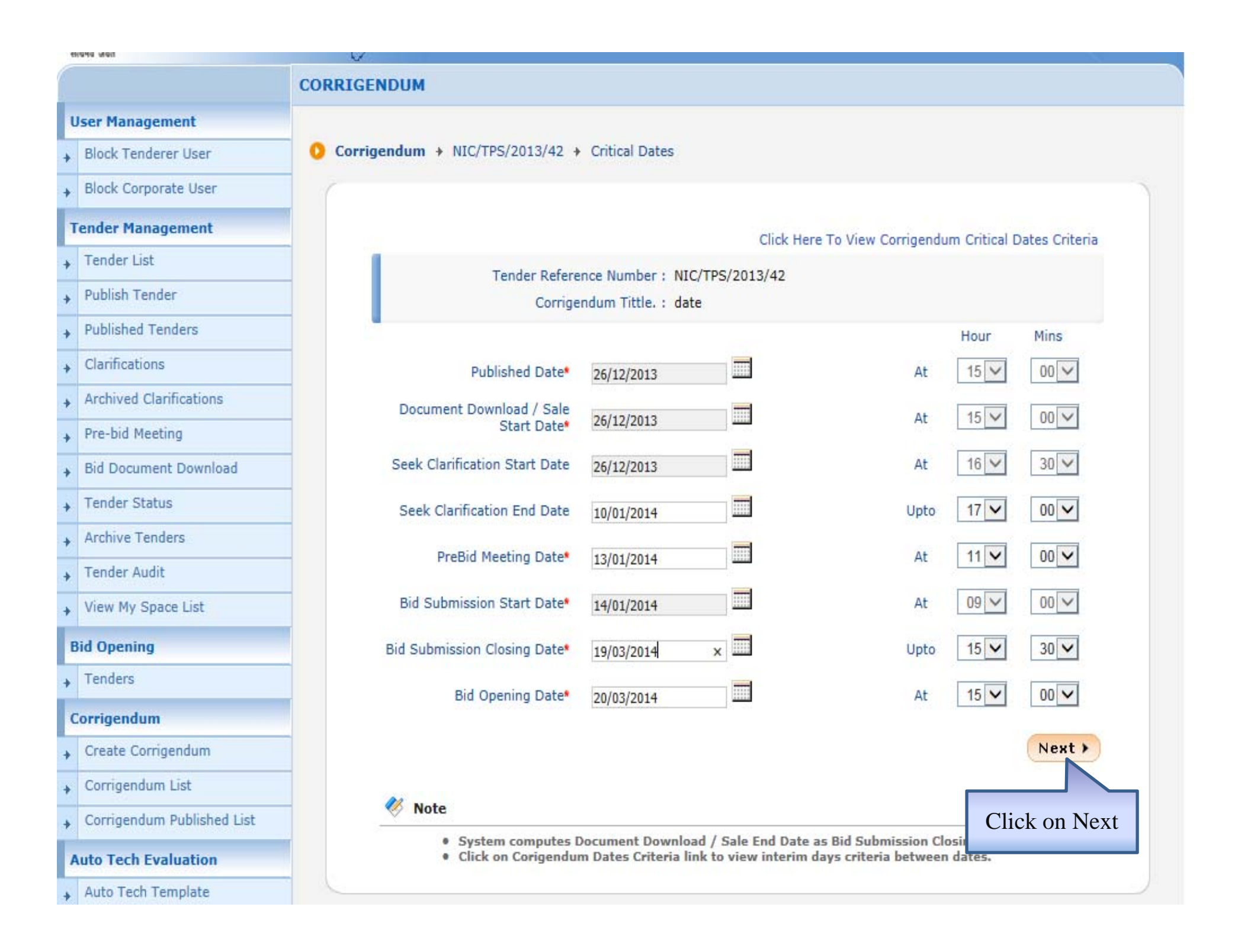

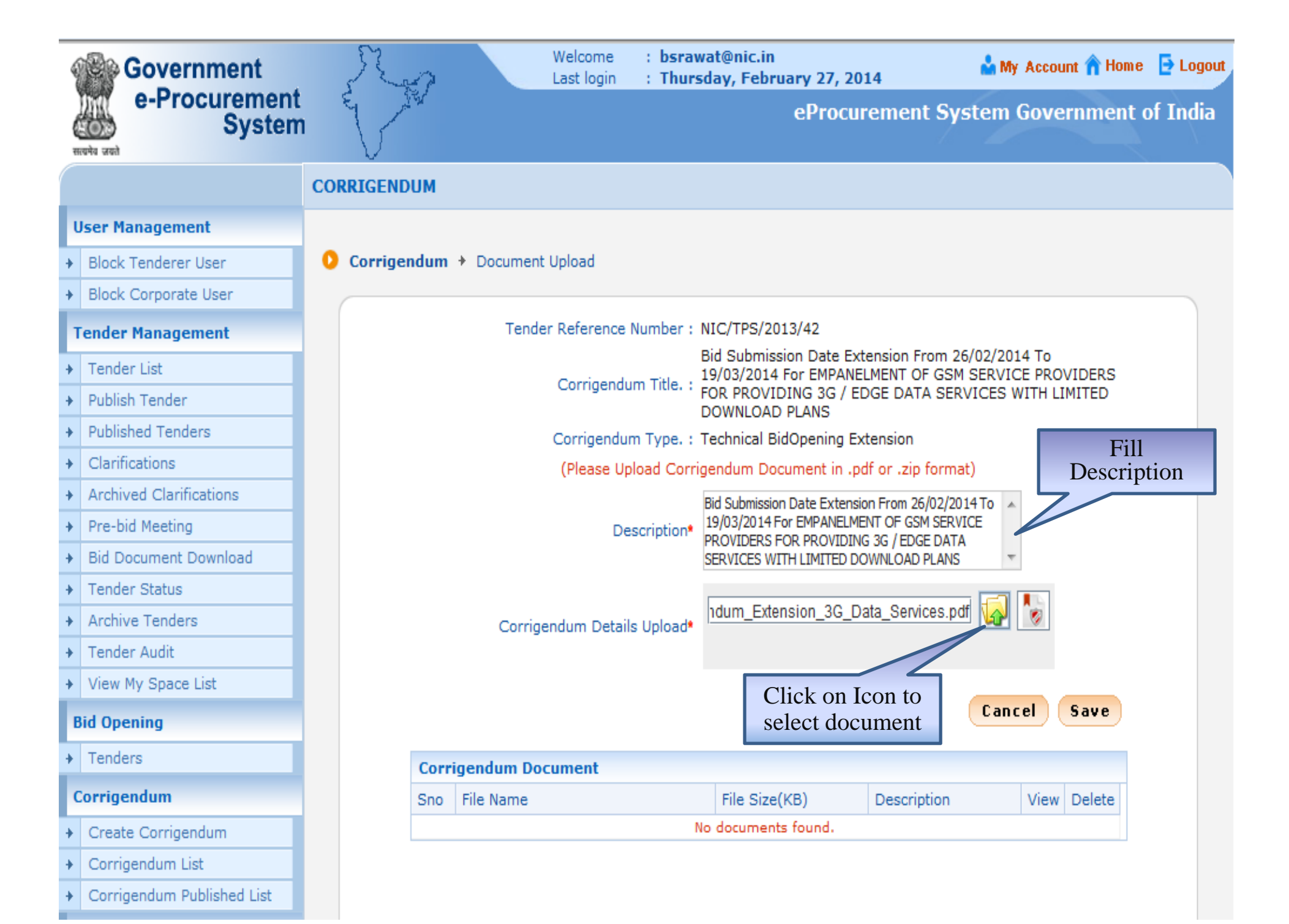

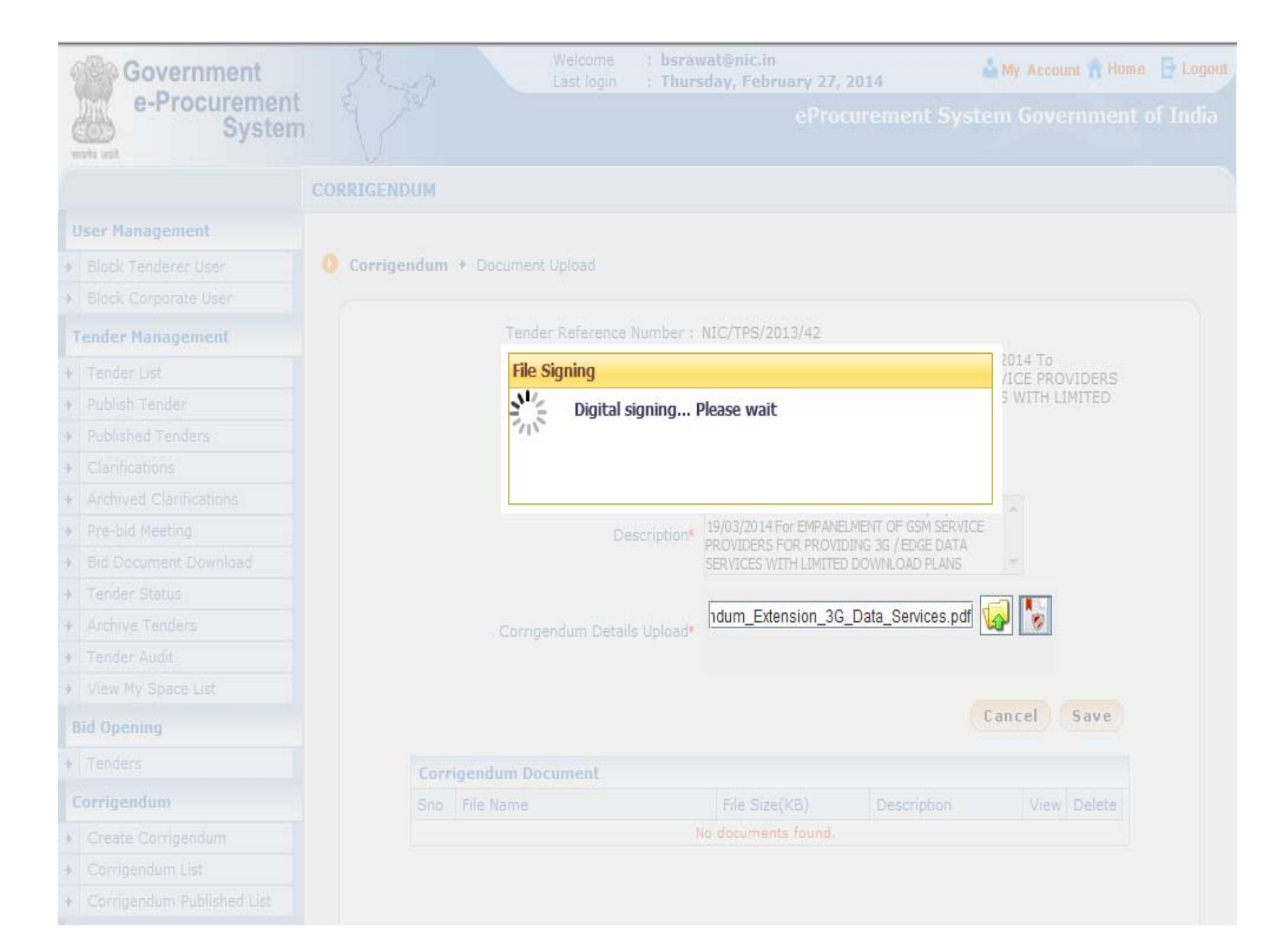

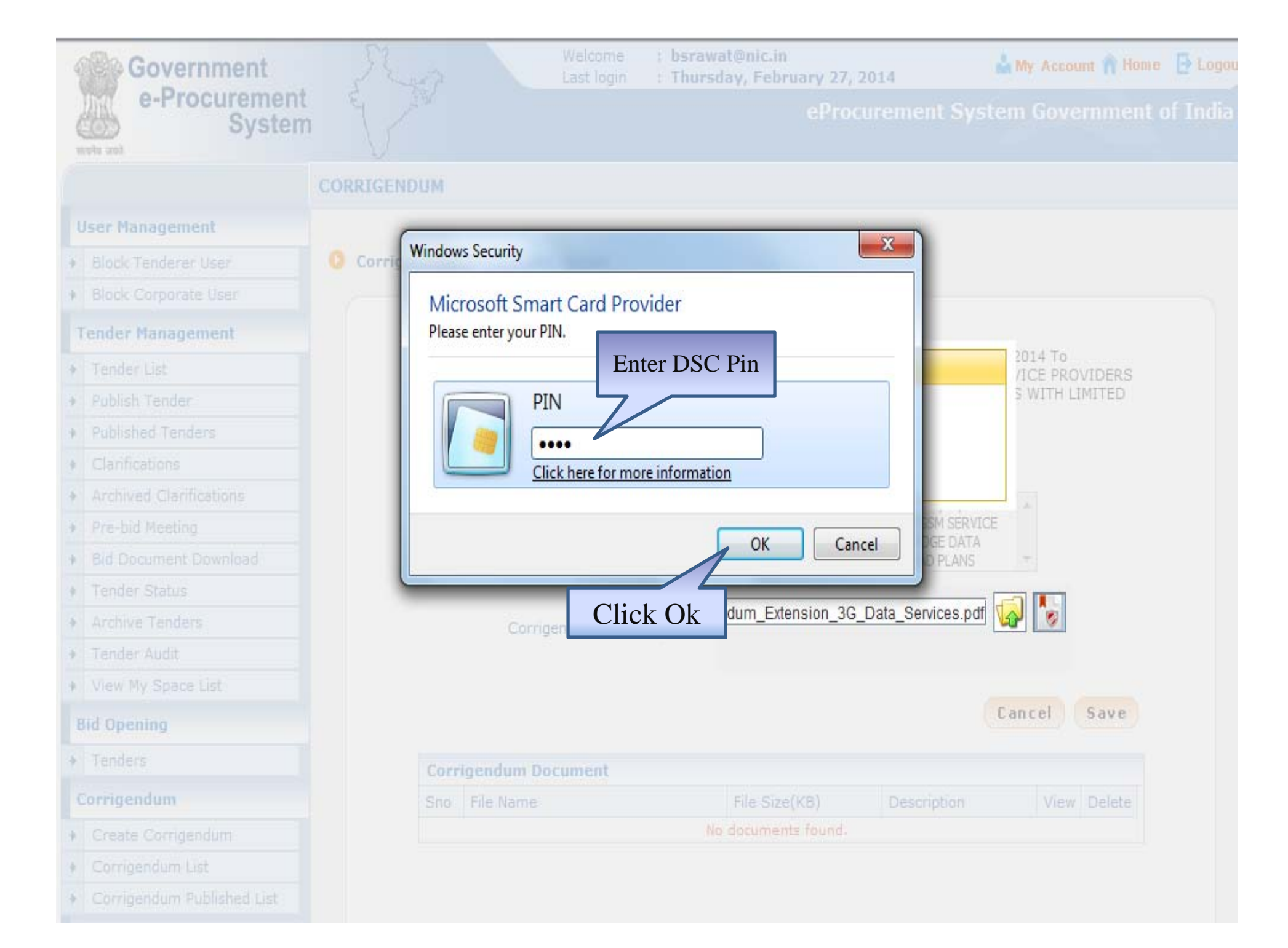

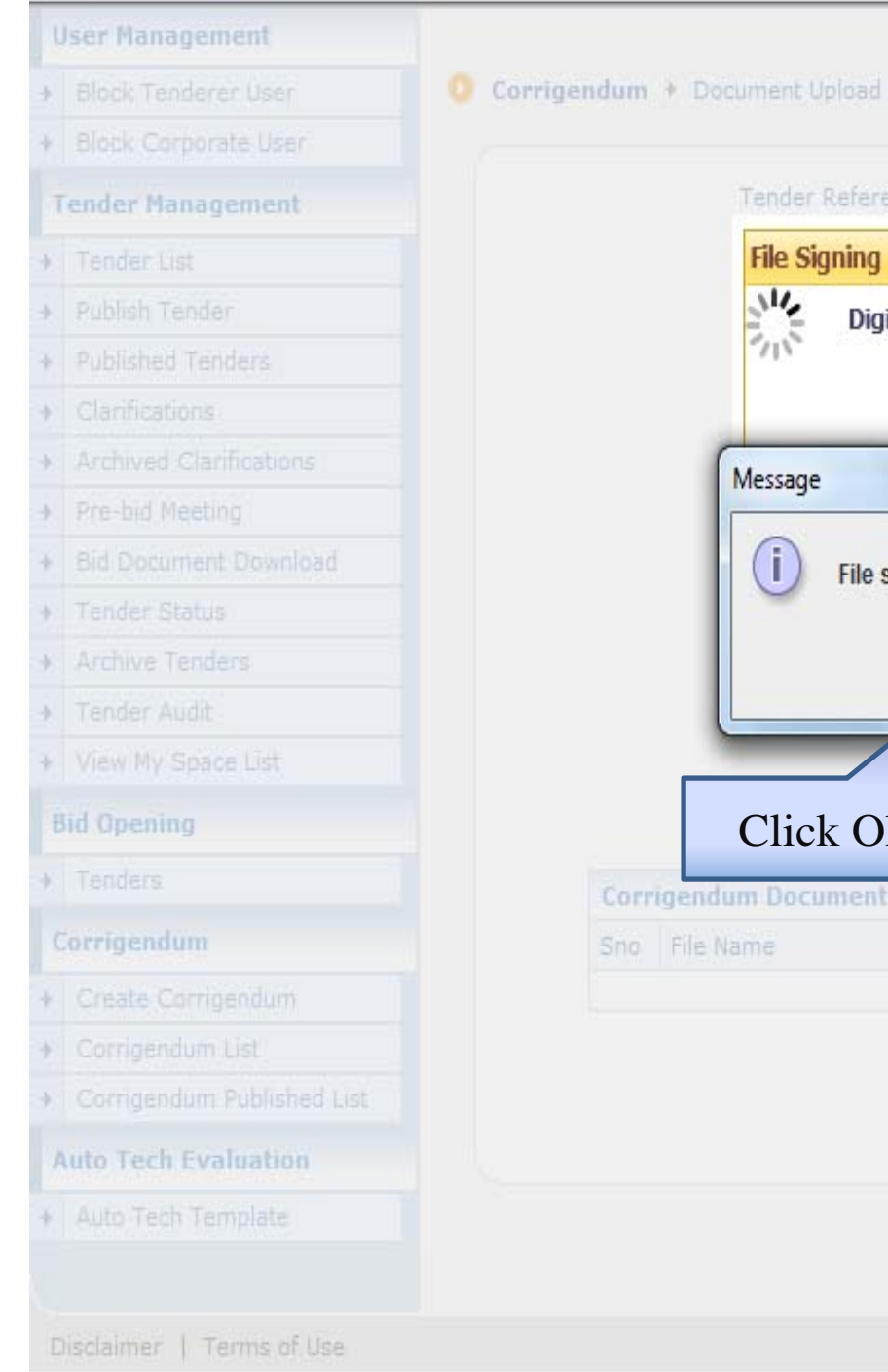

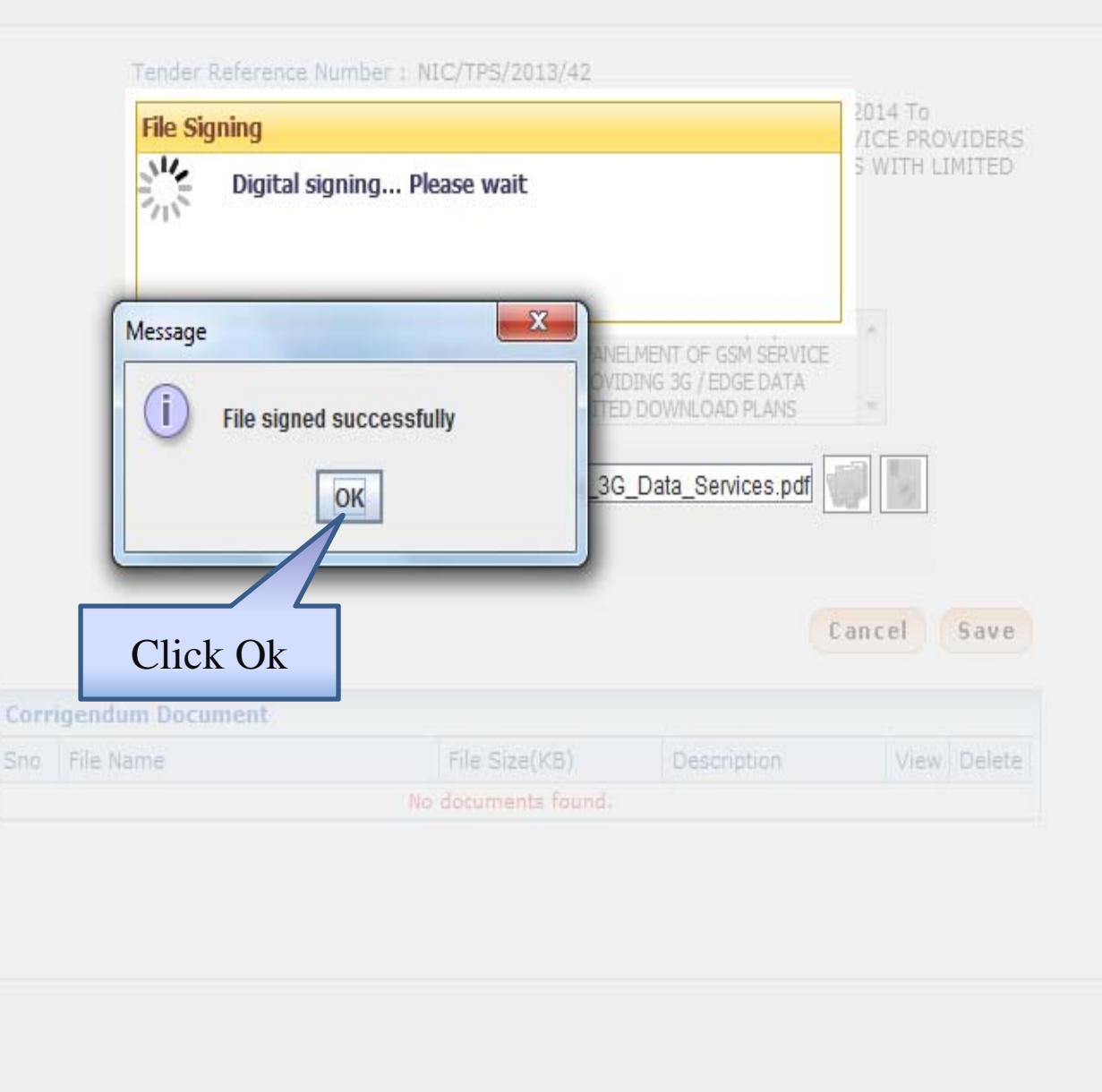

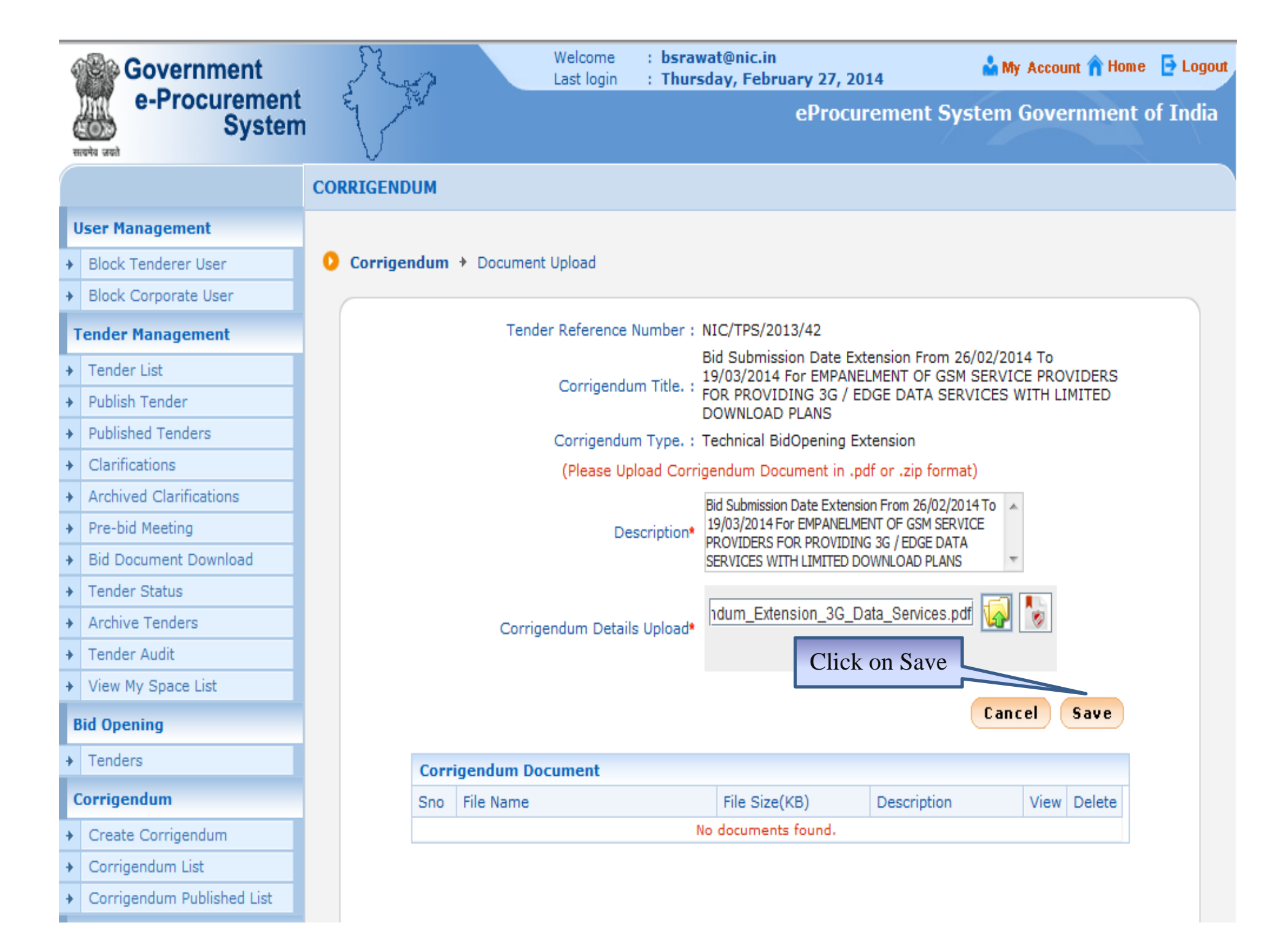

| 4 | Government                 | R         | 2                                                            |             | Welcome<br>Last login | : bsrawat@nic<br>: Thursday, Fe | .in<br>ebruary     | / 27, 2014                                       | 🏜 My Accou                 | nt 🏫 Home | 📑 Logout |
|---|----------------------------|-----------|--------------------------------------------------------------|-------------|-----------------------|---------------------------------|--------------------|--------------------------------------------------|----------------------------|-----------|----------|
| { | e-Procurement<br>System    | e S       | Star                                                         |             |                       |                                 | e                  | Procurement Syst                                 | tem Gove                   | rnment o  | of India |
|   |                            | CORRIGEN  | DUM                                                          |             |                       |                                 |                    |                                                  |                            |           |          |
| F | User Management            |           |                                                              |             |                       |                                 |                    |                                                  |                            |           |          |
| + | Block Tenderer User        | 🜔 Corrige | endum                                                        | + Document  | Upload                |                                 |                    |                                                  |                            |           |          |
| + | Block Corporate User       |           |                                                              |             |                       |                                 |                    |                                                  |                            |           |          |
| 1 | Fender Management          |           |                                                              | Tende       | er Reference          | Number : NIC/TPS                | 5/2013/4           | 12                                               |                            |           |          |
| + | Tender List                |           |                                                              |             |                       | Bid Sub<br>19/03/2              | mission<br>014 For | Date Extension From 26/0<br>EMPANELMENT OF GSM S | 02/2014 To<br>SERVICE PROV | /IDERS    |          |
| + | Publish Tender             |           | Corrigendum Title. : FOR PROVIDING 3G / EDGE DATA SERVICES W |             |                       |                                 |                    | ICES WITH LI                                     | MITED                      |           |          |
| + | Published Tenders          |           |                                                              |             | Corrigendur           | n Type. : Technic               | al BidOp           | ening Extension                                  |                            |           |          |
| + | Clarifications             |           |                                                              |             | (Please Up            | load Corrigendum                | Docum              | ent in .pdf or .zip format)                      |                            |           |          |
| + | Archived Clarifications    |           |                                                              |             |                       |                                 |                    |                                                  | *                          |           |          |
| + | Pre-bid Meeting            |           |                                                              |             | De                    | scription                       |                    |                                                  |                            |           |          |
| + | Bid Document Download      |           |                                                              |             |                       |                                 |                    |                                                  | -                          |           |          |
| + | Tender Status              |           |                                                              |             |                       |                                 |                    |                                                  |                            |           |          |
| + | Archive Tenders            |           |                                                              | Corrige     | endum Detail          | s Upload•                       |                    |                                                  | V 🔊                        |           |          |
| + | Tender Audit               |           |                                                              |             |                       |                                 |                    |                                                  |                            |           |          |
| + | View My Space List         |           |                                                              |             |                       |                                 |                    |                                                  |                            |           |          |
| P | Bid Opening                |           |                                                              |             |                       |                                 |                    |                                                  |                            |           |          |
| + | Tenders                    |           |                                                              |             | (Please D             | elete Existing Doci             | ument to           | Upload New Document)                             |                            |           |          |
|   | Corrigendum                |           | Cor                                                          | rigendum Do | cument                |                                 |                    |                                                  |                            |           |          |
| + | Create Corrigendum         |           |                                                              |             |                       |                                 | File               |                                                  |                            |           |          |
| + | Corrigendum List           |           | Sno                                                          | File Name   |                       |                                 | (in                | Description                                      | View                       | Delete    |          |
| + | Corrigendum Published List |           | 1                                                            | Corrigendum | Extension 3G          | Data Services.pdf               | 201.0              | Bid Submission Date Ext                          | tension View               | _         |          |
|   | Auto Tech Evaluation       |           |                                                              |             | 1                     |                                 |                    | From 26/02/2014 To<br>19/03/2014 For EMPANEI     |                            |           |          |
| + | Auto Tech Template         |           |                                                              |             | 5                     |                                 |                    | FOR PROVIDING 3G / ED<br>DATA SERVICES WITH LI   | DERS<br>DGE<br>IMITED      |           |          |
|   |                            | Do        | cum                                                          | ent added   |                       |                                 |                    | DOWNLOAD PLANS                                   |                            |           |          |
|   |                            |           | h                                                            | ere         |                       |                                 | Click              | on Next                                          | ext >                      | Delete    |          |

| Government                                | S.        | 0                        | Welcome : bsrav<br>Last login : Thurs | vat@nic.in<br>day, February 27, 2 | 2014            | 📩 My Account 🏠 Home      | 🔁 Logout |
|-------------------------------------------|-----------|--------------------------|---------------------------------------|-----------------------------------|-----------------|--------------------------|----------|
| e-Procurement<br>System                   | 4 ~       | ξ.                       |                                       | eProc                             | urement Syst    | tem Government o         | of India |
| सत्यमेव जवतो                              | · V       |                          |                                       |                                   | 40              |                          |          |
|                                           | CORRIGEND | им                       |                                       |                                   |                 |                          |          |
| User Management                           |           |                          |                                       |                                   |                 |                          |          |
| <ul> <li>Block Tenderer User</li> </ul>   | 🜔 Publish | Corrigendum              |                                       |                                   |                 |                          |          |
| <ul> <li>Block Corporate User</li> </ul>  |           |                          |                                       |                                   |                 |                          |          |
| Tender Management                         |           |                          |                                       |                                   |                 |                          |          |
| → Tender List                             |           |                          |                                       |                                   |                 |                          |          |
| Publish Tender                            | Se        | arch                     |                                       | 7                                 |                 |                          |          |
| Published Tenders                         | Те        | nder Id                  |                                       |                                   | Tender Category | -Select- 🔻               |          |
| + Clarifications                          | Ke        | yword                    |                                       |                                   |                 |                          |          |
| Archived Clarifications                   | Key       | word finds match in tend | ler title and tender referen          | ice no.                           |                 |                          |          |
| <ul> <li>Pre-bid Meeting</li> </ul>       |           |                          |                                       |                                   |                 | Clear Search             |          |
| <ul> <li>Bid Document Download</li> </ul> | 01        | en Tenders               |                                       |                                   |                 |                          |          |
| <ul> <li>Tender Status</li> </ul>         |           |                          |                                       | Tender Reference                  | Tender          |                          |          |
| <ul> <li>Archive Tenders</li> </ul>       | S.I       | No Tender Id             | Corrigendum Title                     | Number                            | Category        | /iew/Publish/Edit Delete |          |
| ✤ Tender Audit                            | 1         | 2013_DIT_3779_1          | Bid Submission Date                   | NIC/TPS/2013/42                   | Services 6      | 🗟 Publish 划 🗖            |          |
| <ul> <li>View My Space List</li> </ul>    |           |                          | 26/02/2014 To                         |                                   |                 |                          |          |
| Bid Opening                               |           |                          | EMPANELMENT OF                        |                                   |                 |                          |          |
| → Tenders                                 |           |                          | PROVIDERS FOR                         |                                   | Click on Pu     | ublish                   |          |
| Corrigendum                               |           |                          | EDGE DATA SERVICES<br>WITH LIMITED    |                                   |                 |                          |          |
| Create Corrigendum                        |           |                          | DOWNLOAD PLANS                        |                                   |                 |                          |          |
| <ul> <li>Corrigendum List</li> </ul>      |           |                          |                                       |                                   |                 | Delete                   |          |
| Corrigendum Published List                |           |                          |                                       |                                   |                 |                          |          |
| Auto Tech Evaluation                      |           |                          |                                       |                                   |                 |                          |          |
| Auto Tech Template                        |           |                          |                                       |                                   |                 |                          |          |
|                                           |           |                          |                                       |                                   |                 |                          |          |
|                                           |           |                          |                                       |                                   |                 |                          |          |
|                                           |           |                          |                                       |                                   |                 |                          |          |
|                                           |           |                          |                                       |                                   |                 |                          |          |

| 4 | Government              |            | Ro              |        | Welcome<br>Last login | : bsrawat<br>: Thursda | @nic.in<br>y, Febr | uary 27, 3 | 2014         | 📩 My            | Accou   | nt 🏫 Home                   | e 📑 Loga |
|---|-------------------------|------------|-----------------|--------|-----------------------|------------------------|--------------------|------------|--------------|-----------------|---------|-----------------------------|----------|
| ( | e-Procurement<br>System | l é        | VIV             |        |                       |                        |                    | eProc      | urement      | System          | Gove    | rnment                      | of India |
|   |                         | COR        | RIGENDUM        |        |                       |                        |                    |            |              |                 |         |                             |          |
| l | Jser Management         |            |                 |        |                       |                        |                    |            |              |                 |         |                             |          |
| + | Block Tenderer User     | <b>O</b> P | ublish Corriger | ndum   |                       |                        |                    |            |              |                 |         |                             |          |
| + | Block Corporate User    | (          |                 |        |                       |                        |                    |            |              |                 |         |                             |          |
| 1 | ender Management        |            |                 |        |                       |                        |                    |            |              |                 |         | <ul> <li>&lt; Ba</li> </ul> | ack      |
| + | Tender List             |            | Organisation Cl | nain   | Department of E       | lectronics an          | d Inform           | ation Tech | nology(Deit) | ()  National Ir | nformat | ics Centre                  |          |
| ÷ | Publish Tender          |            | Tender Referen  | ce     |                       | 2                      |                    |            |              |                 |         |                             |          |
| ÷ | Published Tenders       |            | Number          |        | NIC/1P5/2013/4        | 2                      |                    |            |              |                 |         |                             |          |
| ÷ | Clarifications          |            | Tender Id       |        | 2013_DIT_3779_        | _1                     |                    |            |              |                 |         |                             |          |
| ÷ | Archived Clarifications |            | Tender Type     |        | Open                  | Form                   | m of contract      |            | Supply       |                 | No. of  | Covers                      | 2        |
| ÷ | Pre-bid Meeting         |            | Tender Categor  | y      | Services              | Is R                   | Resubmission Yes   |            | Yes          |                 | Is With | drawal                      | Yes      |
| ÷ | Bid Document Download   |            | To Office Cube  |        | -                     | Allo                   | lowed              |            |              | Allowed         | ,       |                             |          |
| ÷ | Tender Status           |            | Allowed         | ission | No                    | Eval                   | uation A           | lowed      | No           |                 | Templa  | ite Name                    | Nil      |
| ÷ | Archive Tenders         |            | Raymont Mode    |        | Offline               | Is M                   | ulti Curr          | ency       | No           |                 | Curron  | av Nama                     | NG       |
| + | Tender Audit            |            | Fayment Mode    |        | onine                 | Allo                   | wed                |            | NO           |                 | Curren  | cy warne                    | INIT     |
| + | View My Space List      |            | -               |        |                       |                        | 0                  | Detector 1 |              | - 7             |         |                             |          |
| E | Bid Opening             |            | Payment Inst    | rumen  | its                   |                        | Cover              | Details, N | to. Of Cove  | rs - 2          |         |                             |          |
| + | Tenders                 |            | Offline         | S.No   | Instrument Type       |                        | No                 | Cover      |              | Document T      | уре     | Descriptio                  | n        |
| 1 | Corrigendum             |            |                 | 1      | Bankers Cheque        |                        | 1                  | Fee/PreQu  | al/Technical | .pdf            |         | Scanned co                  | ру       |

- + Create Corrigendum
- Corrigendum List
- Corrigendum Published List

#### **Auto Tech Evaluation**

+ Auto Tech Template

| unici | 11.5                           |             |                       |               |                                                                                                    |  |  |  |
|-------|--------------------------------|-------------|-----------------------|---------------|----------------------------------------------------------------------------------------------------|--|--|--|
| S.No  | Instrument Type                | Cover<br>No | Cover                 | Document Type | Description                                                                                                    |  |  |  |
| 1     | Bankers Cheque<br>Demand Draft | 1           | Fee/PreQual/Technical | .pdf          | Scanned copy<br>of EMD<br>instruments as<br>per Annexure 3<br>Earnest Money<br>Deposit to be<br>uploaded in<br>PDF      |  |  |  |
|       |                                |             |                       | .pdf          | The<br>requirements<br>as mentioned<br>in the Annexure<br>2 Eligibility<br>Criteria to be<br>uploaded in<br>PDF format. |  |  |  |
|       |                                |             |                       | .pdf          | Certified copies<br>of documents<br>to be uploaded<br>in PDF format                                                     |  |  |  |

| Documents | S.No | Document<br>Name                           | Corrigendum<br>Type                  | Description                                                                                                    | Size (in<br>KB) |
|-----------|------|--------------------------------------------|--------------------------------------|----------------------------------------------------------------------------------------------------|-----------------|
|           | 1    | Corrigendum_Extension_3G_Data_Services.pdf | Technical<br>BidOpening<br>Extension | Bid<br>Submission<br>Date<br>Extension<br>From<br>26/02/2014<br>To<br>19/03/2014<br>For<br>EMPANELMENT<br>OF GSM<br>SERVICE<br>PROVIDERS<br>FOR<br>PROVIDING<br>3G / EDGE<br>DATA<br>SERVICES<br>WITH<br>LIMITED<br>DOWNLOAD<br>PLANS | 201.0           |

| Bid Openers List |                    |                  |                        |  |  |  |  |
|------------------|--------------------|------------------|------------------------|--|--|--|--|
| S.No             | Bid Opener Name    | Bid Opener Email | Bid Opener Designation |  |  |  |  |
| 1                | Ms Anju Syal       | asyal@nic.in     | Section Officer        |  |  |  |  |
| 2                | Mr Bhupendar Rawat | bsrawat@nic.in   | UDC                    |  |  |  |  |
| 3                | Mr R.M. NAIR       | nair@nic.in      | DC                     |  |  |  |  |
| 4                | Mr Ratan Arora     | rlarora@nic.in   | rlarora@nic.in         |  |  |  |  |

| Tender Inviting Authority |                                                               |  |  |  |  |
|---------------------------|---------------------------------------------------------------|--|--|--|--|
| Name                      | Section Officer, Tender Process Section                       |  |  |  |  |
| Address                   | NIC HQRs, A Block, CGO Complex, Lodhi Road, New Delhi 110003. |  |  |  |  |

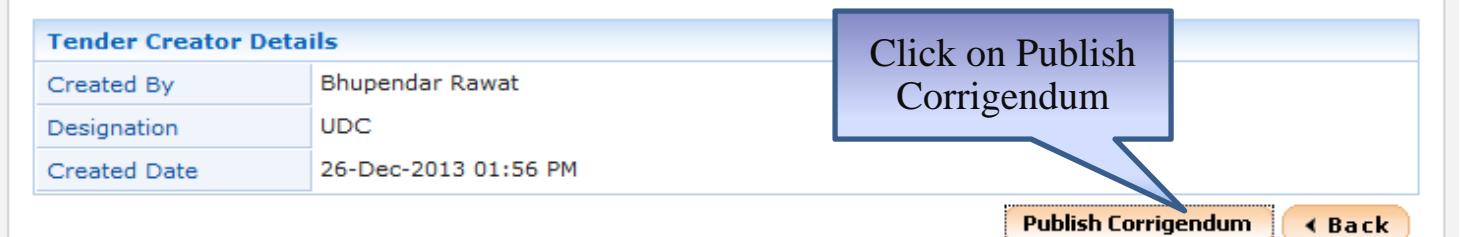

|   | Government                 | Ros             | Welcome<br>Last login   | : bsrawat@nic.in<br>: Thursday, February 27, 2014 | 📩 My Account 🏫 Home 🛛 📑 Logour           |
|---|----------------------------|-----------------|-------------------------|---------------------------------------------------|------------------------------------------|
|   | e-Procurement<br>System    | E A             |                         | eProcuremen                                       | t System Government of India             |
|   |                            | CORRIGENDUM PUI | BLISH CONFIRMAT         | ION                                               |                                          |
|   | User Management            |                 |                         |                                                   |                                          |
| + | Block Tenderer User        |                 |                         |                                                   |                                          |
| + | Block Corporate User       |                 |                         |                                                   |                                          |
|   | Tender Management          |                 |                         |                                                   |                                          |
| + | Tender List                |                 |                         |                                                   |                                          |
| + | Publish Tender             |                 |                         |                                                   |                                          |
| + | Published Tenders          | You have pu     | ublished the Corrigendu | m successfully.                                   |                                          |
| + | Clarifications             |                 |                         | Click                                             | here to check Published Corrigendum List |
| + | Archived Clarifications    |                 |                         |                                                   |                                          |
| + | Pre-bid Meeting            |                 |                         |                                                   |                                          |
| + | Bid Document Download      |                 |                         |                                                   |                                          |
| + | Tender Status              |                 |                         |                                                   |                                          |
| + | Archive Tenders            |                 |                         |                                                   |                                          |
| + | Tender Audit               |                 |                         |                                                   |                                          |
| + | View My Space List         |                 |                         |                                                   |                                          |
|   | Bid Opening                |                 |                         |                                                   |                                          |
| + | Tenders                    |                 |                         |                                                   |                                          |
|   | Corrigendum                |                 |                         |                                                   |                                          |
| + | Create Corrigendum         |                 |                         |                                                   |                                          |
| + | Corrigendum List           |                 |                         |                                                   |                                          |
| + | Corrigendum Published List |                 |                         |                                                   |                                          |
|   |                            |                 |                         |                                                   |                                          |

| Government                    |                                  |                                                   | ePro                      | ocurement Syste  | em Go             | overnment of India |             |                                                                                                    |                                                                                                    |
|-------------------------------|----------------------------------|---------------------------------------------------|---------------------------|------------------|-------------------|--------------------|-------------|----------------------------------------------------------------------------------------------------|----------------------------------------------------------------------------------------------------|
| e-Procureme                   | nt                               |                                                   |                           | Corrigendum [    | Detail            | s                  |             |                                                                                                    |                                                                                                    |
| Syste                         | m                                |                                                   |                           |                  |                   |                    |             |                                                                                                    | Date : 27-Feb-2014 11:34 AM                                                                                 |
| सत्यमेव जको                   |                                  |                                                   |                           |                  |                   |                    |             |                                                                                                    |                                                                                                    |
|                               |                                  |                                                   |                           |                  |                   |                    |             |                                                                                                    | 🖨 Print                                                                                                    |
| Basic Details                 |                                  |                                                   |                           |                  |                   |                    |             |                                                                                                    |                                                                                                    |
| Organisation Chain            | De                               | partment of Electronics and Information Technolog | y(DeitY)  National Inforr | natics Centre    |                   |                    |             |                                                                                                    |                                                                                                    |
| Tender Reference Number       | NI                               | C/TPS/2013/42                                     |                           |                  |                   |                    |             |                                                                                                    |                                                                                                    |
| Tender Id                     | 20                               | )13_DIT_3779_1                                    |                           |                  |                   |                    |             |                                                                                                    |                                                                                                    |
| Tender Type                   | Op                               | pen                                               | Form of contract          |                  |                   | Supply             |             | No. of Covers                                                                                          | 2                                                                                                    |
| Tender Category               | Se                               | rvices                                            | Re-bid submission A       | Allowed          |                   | Yes                |             | Withdrawal Allowed                                                                                     | Yes                                                                                                    |
| Is Offline Submission Allowed | Is Offline Submission Allowed No |                                                   |                           |                  |                   | No                 |             | Template Name                                                                                          | Nil                                                                                                    |
| Payment Mode                  | Of                               | ffine                                             | Is Multi Currency Al      | lowed            |                   | No                 |             | Currency Name                                                                                          | Nil                                                                                                    |
|                               |                                  |                                                   |                           |                  |                   |                    |             |                                                                                                    |                                                                                                    |
| Payment Instruments           |                                  |                                                   |                           | Cover Details, N | <u>o. Of</u>      | Covers - 2         |             |                                                                                                    |                                                                                                    |
| Offline                       |                                  | Cover No                                          | Cove                      | er               | Document T        | уре                | Description |                                                                                                    |                                                                                                    |
|                               | Bankers Cheque<br>Demand Draft   |                                                   | 1                         | Fee/P            | PreQual/Technical | .pdf               |             | Scanned copy of EMD<br>instruments as per Annexure<br>3 Earnest Money Deposit to<br>be uploaded in PDF |                                                                                                    |
|                               |                                  |                                                   |                           |                  |                   |                    | .pdf        |                                                                                                    | The requirements as<br>mentioned in the Annexure 2<br>Eligibility Criteria to be<br>uploaded in PDF format. |
|                               |                                  |                                                   |                           |                  |                   |                    | .pdf        |                                                                                                    | Certified copies of<br>documents to be uploaded in<br>PDF format as per<br>Annexure 13 Technical            |
|                               |                                  |                                                   |                           |                  |                   | .pdf               |             | The bank details w.r.t. EMD<br>to be uploaded in PDF<br>format as per Annexure 18<br>Bank Details      |                                                                                                    |
|                               |                                  |                                                   |                           |                  |                   |                    | .pdf        |                                                                                                    | Check List to be uploaded in<br>PDF format as per Annexure<br>17 Enclosures Check List.                     |
|                               |                                  |                                                   |                           | 2                | Finan             | ce                 | .xls        |                                                                                                    | Financial bid Gross Total<br>Value as per Annexure 15<br>MF.01A to be uploaded as<br>excel file (.xls)      |
|                               |                                  |                                                   |                           |                  |                   |                    |             |                                                                                                    | Detailed Financial Bid as per<br>Annexure 15 MF.01B (SHDBM dee                                              |

| MOLK \ TGHILP                       |                                                                       |                                                                                                    |                                     |                                                         |                                                                                                    |                                                         |                                       |                                                                                             |                                                                             |                       |                       |  |  |
|-------------------------------------|-----------------------------------------------------------------------|----------------------------------------------------------------------------------------------------|-------------------------------------|---------------------------------------------------------|----------------------------------------------------------------------------------------------------|---------------------------------------------------------|---------------------------------------|---------------------------------------------------------------------------------------------|-----------------------------------------------------------------------------|-----------------------|-----------------------|--|--|
| Corrigendum Title                   | Bid Submissio                                                         | n Date Exter                                                                                          | nsion From 26/02/2014 To 19/03/2014 | 4 For EMPANELME                                         | VT OF G                                                                                                    | SM SERVICE PROVIDERS FOR                                | R PROVIDING 3G / EI                   | GE DATA SERVICES W                                                                          | ITH LIMITED DOWNLO                                                          | AD PLANS              |                       |  |  |
| Work Description                    | EMPANELME                                                             | MPANELMENT OF GSM SERVICE PROVIDERS FOR PROVIDING 3G / EDGE DATA SERVICES WITH LIMITED DOWNLOAD PLANS |                                     |                                                         |                                                                                                    |                                                         |                                       |                                                                                             |                                                                             |                       |                       |  |  |
| Pre Qualification Details           | Please refer                                                          | ease refer Tender documents                                                                           |                                     |                                                         |                                                                                                    |                                                         |                                       |                                                                                             |                                                                             |                       |                       |  |  |
| Tender Value                        | INR                                                                   |                                                                                                    |                                     | Product Cate                                            | gory Miscellaneous Service                                                                                  |                                                         |                                       | ces Sub category                                                                            |                                                                             |                       | NA                    |  |  |
| Contract Type                       | Empanelmen                                                            | t                                                                                                    |                                     | Bid Validity(D                                          | Bid Validity(Days)                                                                                          |                                                         |                                       | Period Of Work                                                                              | Period Of Work(Days)                                                        |                       |                       |  |  |
| Location                            | As Per Tende                                                          | er Document                                                                                           |                                     | Pincode                                                 |                                                                                                    |                                                         | 0                                     | Pre Bid Meeting                                                                             | Pre Bid Meeting Place                                                       |                       |                       |  |  |
| Pre Bid Meeting Address             | NIC HQRs, A<br>110003.                                                | Block, CGO                                                                                            | Complex, Lodhi Road, New Delhi      | Pre Bid Meeting Date 13-Jan-2014 11:00 Bid Openin<br>AM |                                                                                                    |                                                         |                                       |                                                                                             | ce                                                                          |                       | NIC HQRs New<br>Delhi |  |  |
| Critical Dates                      |                                                                       |                                                                                                    |                                     |                                                         |                                                                                                    |                                                         |                                       |                                                                                             |                                                                             |                       |                       |  |  |
| Publish Date                        |                                                                       |                                                                                                    | 26-Dec-2013 03:00 PM                |                                                         | Bid Op                                                                                                    | ening Date                                              |                                       |                                                                                             | 20-Mar-2014 03:00 F                                                         | M                     |                       |  |  |
| Document Download / Sale Start Date |                                                                       |                                                                                                    | 26-Dec-2013 03:00 PM                |                                                         | Docun                                                                                                    | nent Download / Sale End                                | d Date                                |                                                                                             | 19-Mar-2014 03:30 F                                                         | M                     |                       |  |  |
| Clarification Start Date            |                                                                       |                                                                                                    | 26-Dec-2013 04:30 PM                |                                                         | Clarifi                                                                                                    | cation End Date                                         |                                       |                                                                                             | 10-Jan-2014 05:00 P                                                         | M                     |                       |  |  |
| Bid Submission Start Date           |                                                                       |                                                                                                    | 14-Jan-2014 09:00 AM                |                                                         | Bid Su                                                                                                    | bmission End Date                                       |                                       |                                                                                             | 19-Mar-2014 03:30 F                                                         | M                     |                       |  |  |
|                                     |                                                                       |                                                                                                    |                                     |                                                         |                                                                                                    |                                                         |                                       |                                                                                             |                                                                             |                       |                       |  |  |
| Tender Documents                    |                                                                       |                                                                                                    |                                     |                                                         |                                                                                                    |                                                         |                                       |                                                                                             |                                                                             |                       |                       |  |  |
| NIT Document                        | S.No                                                                  | Docume<br>Name                                                                                        | ent                                 | Description                                             |                                                                                                    |                                                         |                                       |                                                                                             |                                                                             | Document Size (in KB) |                       |  |  |
|                                     | 1                                                                     | NIT_3G.p                                                                                              | df                                  |                                                         |                                                                                                    | Notice Inviting Tender For E<br>EDGE DATA SERVICES WITH | EMPANELMENT OF GS<br>H LIMITED DOWNLO | M SERVICE PROVIDERS                                                                         | S FOR PROVIDING 3G                                                          | /                     | 204.0                 |  |  |
|                                     |                                                                       |                                                                                                    |                                     |                                                         |                                                                                                    |                                                         |                                       |                                                                                             |                                                                             |                       |                       |  |  |
| Corrigendum Documents               |                                                                       |                                                                                                    |                                     |                                                         |                                                                                                    |                                                         |                                       |                                                                                             |                                                                             |                       |                       |  |  |
|                                     | S.No                                                                  | Docum                                                                                                 | ent Name                            | (                                                       | Corrige                                                                                                    | ndum Type                                               | Description                           |                                                                                             |                                                                             | Document Size (in KB) |                       |  |  |
|                                     | 1                                                                     | Corrigen                                                                                              | dum_Extension_3G_Data_Services.pd   | df T                                                    | Bid Submission Date Extensi<br>19/03/2014 For EMPANELM<br>PROVIDERS FOR PROVIDIN<br>SERVICES WITH LIMITED D |                                                         |                                       | omission Date Extension<br>2014 For EMPANELMEN<br>DERS FOR PROVIDING<br>CES WITH LIMITED DO | n From 26/02/2014 To<br>IT OF GSM SERVICE<br>3G / EDGE DATA<br>WNLOAD PLANS |                       | 201.0                 |  |  |
|                                     |                                                                       |                                                                                                    |                                     |                                                         |                                                                                                    |                                                         |                                       |                                                                                             |                                                                             |                       |                       |  |  |
| Tender Inviting Authority           |                                                                       |                                                                                                    |                                     |                                                         |                                                                                                    |                                                         |                                       |                                                                                             |                                                                             |                       |                       |  |  |
| Name                                | Section Officer, Tender Process Section                               |                                                                                                    |                                     |                                                         |                                                                                                    |                                                         |                                       |                                                                                             |                                                                             |                       |                       |  |  |
| Address                             | Address NIC HQRs, A Block, CGO Complex, Lodhi Road, New Delhi 110003. |                                                                                                    |                                     |                                                         |                                                                                                    |                                                         |                                       |                                                                                             |                                                                             |                       |                       |  |  |
| Tender Creator Details              |                                                                       |                                                                                                    |                                     |                                                         |                                                                                                    |                                                         |                                       |                                                                                             |                                                                             |                       |                       |  |  |
| Created By                          | Bhupendar R                                                           | awat                                                                                                  |                                     |                                                         |                                                                                                    |                                                         |                                       |                                                                                             |                                                                             |                       |                       |  |  |
| Designation                         | UDC                                                                   |                                                                                                    |                                     |                                                         |                                                                                                    |                                                         |                                       |                                                                                             |                                                                             |                       |                       |  |  |

### e-Procurement

# Check Total Bid received using MIS Report

|                                                                | Central                                                                      | Governme<br>Public Pr<br>(eProcu         | nt of India<br>OCUICEMEI<br>arement) | nt Portal                      |                                                                |
|----------------------------------------------------------------|------------------------------------------------------------------------------|------------------------------------------|--------------------------------------|--------------------------------|----------------------------------------------------------------|
| 03-Mar-2014                                                    | Search   Latest Active Te                                                    | enders   Tenders by Clo                  | sing Dt.   Corrigendum               | Bid Awards   CPPP Home         | 🔓 Home 🖾 Contact Us 🚜 SiteMa                                   |
| server will not be available on ested to take necessary action | 08-Mar-2014 between 16.00hrs                                                 | and 20.00hrs. The inconv                 | enience caused is                    |                                |                                                                |
| MIS Reports                                                    | Click on M<br>Report                                                         | IS System<br>ables the Tenderer<br>rtal. | ers to download the Tender           | Schedule free of cost and then | User Login                                                     |
| Tenders by Location                                            | 💪 Latest Tender                                                              | S                                        |                                      |                                | Login ID *                                                     |
| Tenders by Organisation                                        | Tender Title Re                                                              | ference No                               | Closing Date                         | Bid Opening Date               | Password • Login                                               |
| Tenders by Classification                                      | 1. M/o completed scheme of<br>SWZ. M/o sport field at                        | 53/H-8/DDA/13-14                         | 10-Mar-2014 03:00 PM                 | 1 11-Mar-2014 03:20 PM         | Online Bidder Enrollment<br>Generate / Forgot Password?        |
| Tenders in Archive                                             | Janakpuri Block A5<br>2. M/o completed scheme of<br>SWZ. M/o Aff. Green area | f<br>52/H-8/DDA/13-14                    | 10-Mar-2014 03:00 PM                 | 1 11-Mar-2014 03:20 PM         |                                                                |
| Tenders Status                                                 |                                                                              |                                          |                                      | More                           |                                                                |
| Cancelled Tenders                                              | 💪 Latest Corrige                                                             | endums                                   |                                      |                                | Search with Tender Reference no/tender<br>id/Title/Description |
|                                                                | Corrigendum Title                                                            | Reference No                             | Closing Date                         | Bid Opening Date               | Q Tender Search                                                |
| Downloads                                                      | 2. BoQ                                                                       | 30 /EE /RPD-6//DDA/<br>14                | 2013- 03-Mar-2014 03:00 P            | M 06-Mar-2014 03:30 PM         | GO                                                             |
| Announcements                                                  | 3. opening postponed                                                         | MEE/57/2013/DY.CME<br>AND CH)            | E(ES 04-Apr-2014 02:30 PI            | M 04-Apr-2014 03:00 PM         | Advanced Search                                                |
| Recognitions                                                   | 4. Extension of date of<br>submission of bids                                | 28/20(83)/506/STPI-<br>BH/2014           | 17-Mar-2014 04:00 P                  | M 17-Mar-2014 05:00 PM         | Help For Contractors                                           |
|                                                                |                                                                              |                                          |                                      | More                           |                                                                |
| Site compatibility                                             |                                                                              |                                          |                                      |                                | Information About DSC                                          |
| india.gov.in                                                   | Certifying Agency                                                            | ମ୍ବ                                      | c 🍌                                  |                                | FAQ                                                            |

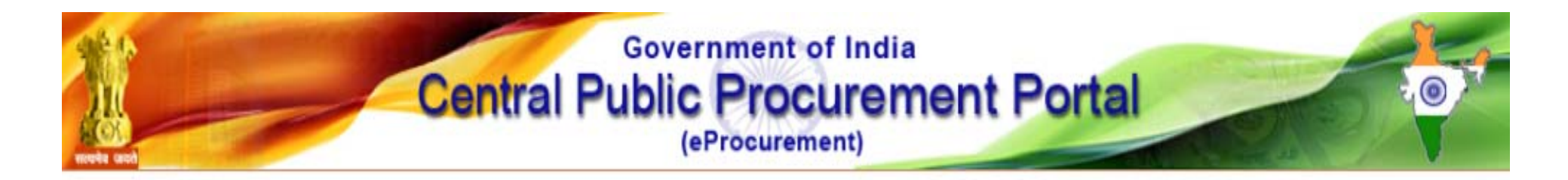

#### Welcome to MIS Reports

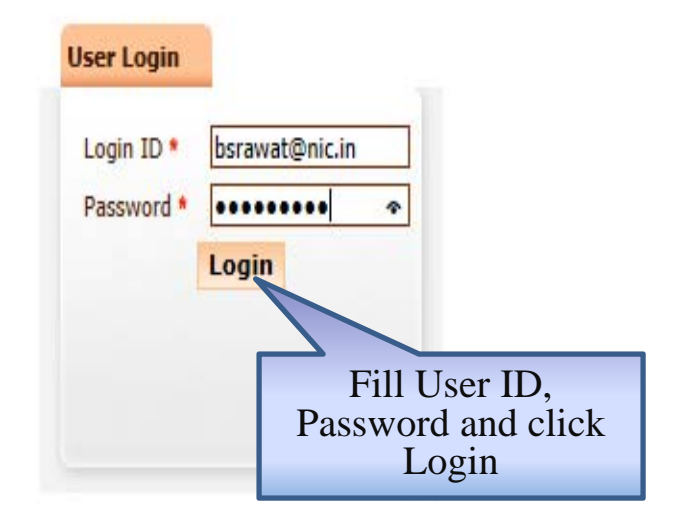

Contents owned and maintained by concerned Departments in coordination with Finance Department and Information Technology Department, Government of India

| and the second second second second | Visitors No : 64694                                                                  |                 |
|-------------------------------------|--------------------------------------------------------------------------------------|-----------------|
| esigned, Developed and Hosted by    | Version : 1.09.01 03-09-13                                                           | <u>Disclair</u> |
| lational Informatics Centre         | (c) 2008 Tenders NIC, All rights reserved.<br>Site best viewed in 1024 x 768 nixels. |                 |

| Government                   | A.                         | Welcome<br>Last login | : bsrawat@nic.in<br>: Monday, March 3, 2014 | 🔶 👌                    |
|------------------------------|----------------------------|-----------------------|---------------------------------------------|------------------------|
| e-Procurement<br>System      | E                          |                       | eProcurement Syst                           | em Government of India |
|                              | REPORTS PORTAL             |                       |                                             |                        |
| User Management Reports      |                            |                       |                                             |                        |
| Bidder Users List            | Welcome to Reports portal. | click on option to v  | view the respective reports                 |                        |
| Department Users List        | <u></u>                    |                       |                                             |                        |
| Support/HelpDesk Users List  |                            |                       |                                             |                        |
| DSC Information              |                            |                       |                                             |                        |
| Bidder Information With NSD  |                            |                       |                                             |                        |
| DSC Tracking Report          |                            |                       |                                             |                        |
| AOC Bidders List             |                            |                       |                                             |                        |
| Blocked Users History        |                            |                       |                                             |                        |
| Tender Management Reports    |                            |                       |                                             |                        |
| Published Tenders Report     |                            |                       |                                             |                        |
| Document Downloaded Tenders  |                            |                       |                                             |                        |
| Corrigendum Published Report |                            |                       |                                             |                        |
| Tender Dates Report          |                            |                       |                                             |                        |
| Bid Opening Dates Report     |                            |                       |                                             |                        |
| Tender Discursive Report     | Click on Tender            |                       |                                             |                        |
| Tender Details in Excel      | Detail in Excel            |                       |                                             |                        |
| Bid Management Reports       |                            |                       |                                             |                        |
| Fee Payment Report           |                            |                       |                                             |                        |

| Government |                              |        | Rog                        | Welcome<br>Last login  | : bsrav<br>: Mond   | vat@nic.in<br>Iay, March 3, 2014 |                   | ۵.   | 6          |  |
|------------|------------------------------|--------|----------------------------|------------------------|---------------------|----------------------------------|-------------------|------|------------|--|
|            | e-Procurement<br>System      | ۶<br>ا | VAR                        |                        |                     | eProcurement                     | System Government | of I | ndia       |  |
|            |                              | TEND   | DER MANAGEMENT             |                        |                     |                                  |                   |      |            |  |
|            | User Management Reports      |        |                            |                        |                     |                                  |                   |      |            |  |
| +          | Bidder Users List            | 0 1    | Tender Details Excel Lis   | st                     |                     |                                  |                   |      |            |  |
| •          | Department Users List        | (      |                            |                        |                     |                                  |                   |      |            |  |
| +          | Support/HelpDesk Users List  |        |                            |                        |                     |                                  |                   |      |            |  |
| +          | DSC Information              |        | Search                     | Department of Fle      | ctronics and        |                                  |                   |      | 4          |  |
| +          | Bidder Information With NSD  |        | Organisation               | Information Techn      | ology(DeitY)        |                                  | i                 |      |            |  |
| +          | DSC Tracking Report          |        | Department                 | National Informati     | cs Centre           | Show All Departments             |                   |      |            |  |
| +          | AOC Bidders List             |        | SubDivision                | -Select-               | <ul><li>▼</li></ul> | Keyword                          |                   |      |            |  |
| +          | Blocked Users History        |        | Tender Published Date      | From                   | to                  |                                  |                   |      |            |  |
|            | Tender Management Reports    |        | Keyword finds the match in | Tender Title, Work Des | cription, TenderR   | efNo                             |                   |      | -          |  |
| ł          | Published Tenders Report     |        |                            |                        |                     |                                  | Clear Sut         | mit  | <u> </u> ] |  |
| +          | Document Downloaded Tenders  |        |                            |                        |                     |                                  |                   |      |            |  |
| +          | Corrigendum Published Report |        |                            |                        |                     | С                                | lick on Submit    |      |            |  |
| +          | Tender Dates Report          |        |                            |                        |                     |                                  |                   |      |            |  |
| +          | Bid Opening Dates Report     |        |                            |                        |                     |                                  |                   |      |            |  |
| +          | Tender Discursive Report     |        |                            |                        |                     |                                  |                   |      |            |  |
| +          | Tender Details in Excel      |        |                            |                        |                     |                                  |                   |      |            |  |
|            | Bid Management Reports       |        |                            |                        |                     |                                  |                   |      |            |  |
| 1          | Fee Payment Report           |        |                            |                        |                     |                                  |                   |      |            |  |

| 1 | Government                            | R             |                              | Welcome<br>Last login       | : bsrawa<br>: Monda | at@nic.in<br>y, March 3, 2014 |                  |         | 6     |
|---|---------------------------------------|---------------|------------------------------|-----------------------------|---------------------|-------------------------------|------------------|---------|-------|
|   | e-Procurement<br>System               | E             | ,5W                          |                             |                     | eProcurement                  | System Governmer | nt of I | india |
|   |                                       | TENDER M      | ANAGEMENT                    |                             |                     |                               |                  |         |       |
| ι | Jser Management Reports               |               |                              |                             |                     |                               |                  |         |       |
| ÷ | Bidder Users List                     | 🜔 Tende       | r Details Excel Li           | st                          |                     |                               |                  |         |       |
| ÷ | Department Users List                 |               |                              |                             |                     |                               |                  |         |       |
| ÷ | Support/HelpDesk Users List           |               |                              |                             |                     |                               |                  |         | _     |
| ÷ | DSC Information                       | Sear          | ch                           | Department of Ele           | ectronics and       |                               |                  |         |       |
| ÷ | Bidder Information With NSD           | Orga          | nisation                     | Information Tech            | nology(DeitY)       |                               |                  |         |       |
| • | DSC Tracking Report                   | Depa          | ion                          | -Select-                    |                     | Snow All Departments          |                  |         |       |
| + | AOC Bidders List                      | SubD          | livision                     | -Select-                    |                     | Keyword                       |                  |         |       |
| + | Blocked Users History                 | Tend          | er Published Date            | From                        | to                  |                               |                  |         |       |
| 1 | ender Management Reports              | Keywo         | ord finds the match in       | Tender Title, Work De       | cription, TenderRel | No                            |                  |         |       |
| ÷ | Published Tenders Report              |               |                              |                             |                     |                               | Clear            | ubmit   |       |
| ÷ | Document Downloaded Tenders           |               |                              |                             |                     |                               |                  |         |       |
| ÷ | Corrigendum Published Report          |               |                              |                             |                     |                               |                  |         |       |
| ÷ | Tender Dates Report                   |               |                              |                             |                     |                               |                  |         |       |
| ÷ | Bid Opening Dates Report              |               |                              |                             |                     |                               |                  |         |       |
| ÷ | Tender Discursive Report              |               |                              |                             |                     | Cli                           | ck on Save       |         |       |
| ÷ | Tender Details in Excel               |               |                              |                             |                     |                               |                  |         |       |
| E | Do you want to open or save <b>te</b> | nderdetailsre | <b>port.xls</b> (89.0 KB) fr | om <b>eprocure.gov.in</b> ? |                     |                               | Open Save 🔻      | Cancel  | ×     |

| ( | 10         | <b>- 1) - (</b> 11 · ) -                         |                                                               | CONTRACTOR OF                                                                                                    | tenderdetail                   | Isreport [Compat                      | ibility Mode] - | Microsoft Excel                                        |                                                            |                                                              |                                                              |                                      |
|---|------------|--------------------------------------------------|---------------------------------------------------------------|----------------------------------------------------------------------------------------------------|--------------------------------|---------------------------------------|-----------------|--------------------------------------------------------|------------------------------------------------------------|--------------------------------------------------------------|--------------------------------------------------------------|--------------------------------------|
| V | 2          | Home Insert                                      | Page Layout Fo                                                | ormulas Data Review View                                                                                                    | Add-Ins                        |                                       |                 |                                                        |                                                            |                                                              |                                                              | @ _ = X                              |
|   | Paste      | ★ Cut<br>注 Copy<br>ダ Format Painter<br>ipboard □ | Arial • 15<br><b>B</b> <i>I</i> <u>U</u> • <u>—</u> •<br>Font | × A <sup>*</sup> A <sup>*</sup> ≡ ≡ ≫ <sup>*</sup><br>→ · <u>A</u> ·<br>5 Alignment                                                                                                    | Wrap Text<br>Merge & Center    | General<br>General<br>General<br>Mumb |                 | Conditional Format<br>ormatting * as Table *<br>Styles | Cell<br>Styles * Cells                                     | Format<br>v                                                  | um * Ar Ar<br>Sort & Find &<br>Filter * Select *<br>Editing  |                                      |
|   | _          | A1 •                                             | ( <i>f</i> x Deta                                             | ails of Tenders Floated on eProcureme                                                                                                    | nt System Go                   | overnment of Ir                       | ndia For Depa   | artment of Electron                                    | ics and Information Te                                     | echnology(DeitY)                                             | National Informati                                           | cs Centre 🛛 🕹                        |
| 1 | A          | В                                                | C                                                             | D                                                                                                    | E                              | F                                     | G               | H                                                      |                                                            | J                                                            | K L                                                          | M                                    |
| 3 | Det<br>Sno | 2011_DIT_7_1                                     | s Floated on ef<br>Tender Reference<br>No                     | Procurement System Governm<br>Tender Title<br>FMS Tender for NICNET AND NETWORKS<br>IMPLEMENTED AND MANAGED BY NIC                                                                                         | Tender<br>Category<br>Services | a For Depa<br>No of Covers<br>2       | rtment of E     | Electronics and<br>y No of<br>Corrigendum(s)<br>180    | Information Tecl       Value Of Tender (Rs       in Lakhs) | hnology(DeitY)<br>Product Category<br>Miscellaneous Services | National Inform<br>Publish No of Bids<br>ed Received<br>Date | natics Centre<br>Bid Opening<br>Date |
| 4 | 2          | 2012_DIT_11_1<br>2012_DIT_11_2                   | NIC/TPS/2012/02                                               | Price Bid Annexure - MF.01A for SUPPLY, TESTING<br>AND ACCEPTANCE OF Desktop Signing Tools for<br>DISTRICT and SUBORDINATE COURTS ACROSS<br>THE COUNTRY<br>Price Bid Annexure - MF.01B for SUPPLY, TESTING | Goods                          | 2                                     |                 | 180                                                    | 0* 0.00<br>0* 0.00                                         | Computer-H/W<br>Computer-H/W                                 | 27-02-2012                                                   | 1 21-03-2012 03:00 PM                |
|   |            |                                                  |                                                               | AND ACCEPTANCE OF Desktop Signing Tools for<br>DISTRICT and SUBORDINATE COURTS ACROSS<br>THE COUNTRY                                                                                                    |                                |                                       |                 |                                                        |                                                            |                                                              |                                                              | ¥                                    |

| (  |               |                                       |                                      |            |                                                      |                                                      |                                |                     | tenderdetailsreport [Compatibility Mode] - Microsoft Excel |                    |                 |                                               |                                                                  |                                    |                       |                        |                       |             |
|----|---------------|---------------------------------------|--------------------------------------|------------|------------------------------------------------------|------------------------------------------------------|--------------------------------|---------------------|------------------------------------------------------------|--------------------|-----------------|-----------------------------------------------|------------------------------------------------------------------|------------------------------------|-----------------------|------------------------|-----------------------|-------------|
| N. | <u>ا</u>      | Home Ins                              | ert Page Layo                        | out f      | Formulas D                                           | ata Review                                           | View                           | Add-Ins             |                                                            |                    |                 |                                               |                                                                  |                                    |                       |                        |                       | . e x       |
| N  | ormal P<br>La | age Page Br<br>yout Previe<br>Workboo | eak Custom F<br>Views Scr<br>k Views | ull<br>een | 7 Ruler<br>7 Gridlines<br>9 Message Bar<br>9 Show    | <ul> <li>Formula Bar</li> <li>Headings</li> </ul>    | Zoom                           | 100% Zoom<br>Select | to New<br>Window                                           | Arrange F<br>All P | reeze<br>anes + | Split ① View<br>Hide 교‡ Sync<br>Unhide 관광Rese | v Side by Side<br>chronous Scrolling<br>et Window Position<br>ow | Save Switch<br>Workspace Windows * | Macros<br>Macros      |                        |                       |             |
|    | I             | 482                                   | <b>-</b> (a                          | fx 79      |                                                      | (1.4)(T)(T)                                          |                                | 202001              |                                                            |                    |                 |                                               | 6877                                                             |                                    | Tunnerse              |                        |                       | ¥           |
| i. | A             | В                                     | C                                    |            |                                                      | D                                                    |                                | E                   | F                                                          |                    | G               | Н                                             | 1                                                                | 1                                  | K                     | L                      | M                     |             |
| 1  | Deta          | ils of Ten                            | ders Floate                          | d on e     | Procureme                                            | ent System                                           | Governr                        | ment of l           | ndia For I                                                 | Departn            | nent of         | Electronics                                   | and Informa                                                      | tion Technology(D                  | eitY)  N              | lational Inf           | ormatics Ce           | ntre        |
| 2  | Sno           | Tender Id                             | Tender Ref<br>No                     | erence     | Tender Title                                         |                                                      |                                | Tender<br>Category  | No of Covers                                               | Tende              | r Validity      | No of<br>Corrigendum(s)                       | Value Of Ten<br>(Rs in Lakhs)                                    | der Product Category               | Publis<br>hed<br>Date | No of Bids<br>Received | Bid Opening<br>Date   | Tec<br>Eval |
| 3  | 1:            | 2011_DIT_7_1                          | NIC/TPS/2011/                        | 16         | FMS Tender for N<br>IMPLEMENTED                      | JICNET AND NET VO<br>AND MANAGED BY                  | PRKS<br>NIC                    | Services            |                                                            | 2                  | 180             |                                               | 6"                                                               | 0.00 Miscellaneous Service:        | 29-12-20              | 1                      | 5 10-02-2012 03:00 PM | 4 21-02     |
|    |               |                                       |                                      |            |                                                      |                                                      |                                |                     |                                                            |                    |                 |                                               |                                                                  | Total No.<br>Bids Recei            | Of<br>ved             |                        |                       |             |
| 4  | 79            | 2013_DIT_3775                         | _1 NIC/TPS/2013                      | 42         | EMPANELMENT<br>FOR PROVIDING<br>LIMITED DOWNL        | FOF GSM SERVICE F<br>33G / EDGE DATA SE<br>OAD PLANS | PROVIDERS<br>ERVICES WITH      | Services            |                                                            | 2                  | 180             |                                               | 2*                                                               | 0.00 Miscellaneous Service:        | 5 26-12-20            | 13                     | 0 20-03-2014 03:00 PM | и           |
| 82 | 80            | 2014_DIT_4098                         | 1 NIC/TPS/2014                       | 101        | Supply and Installa<br>monitors and acc<br>OF VENDOR | ation of 100 Inch or mo<br>essories Through EM       | ore size Display<br>IPANELMENT | Goods               |                                                            | 27                 | 180             |                                               | 1°                                                               | 0.00 Electronics Equipment         | 13-01-201             | 4                      | 0 14-03-2014 03:00 PM | 1           |